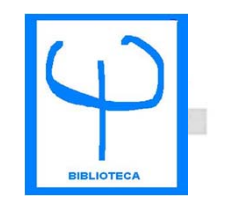

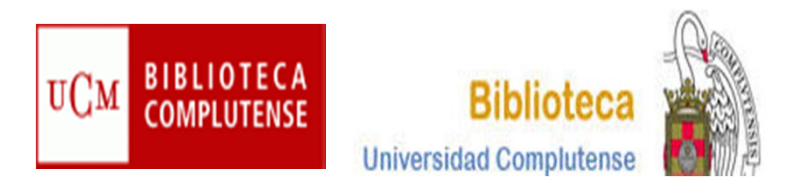

## CURSO GESTOR BIBLIOGRÁFICO REFWORKS

BIBLIOTECA DE PSICOLOGÍA CURSO 2014-2015

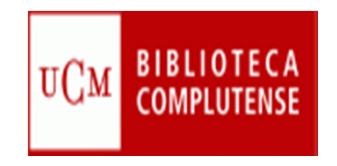

## DEFINICIÓN

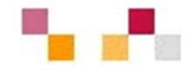

- Los gestores bibliográficos son programas que permiten crear, mantener, organizar y elegir el formato de nuestras referencias bibliográficas.
- RefWorks es un gestor que no precisa instalación. Las referencias están alojadas en un servidor, no las tenemos en nuestro PC. Al trabajar en un entorno Web, podremos consultar nuestra bibliografía desde cualquier lugar.
  - Es gratuito para todos los usuarios de la Universidad Complutense de Madrid.

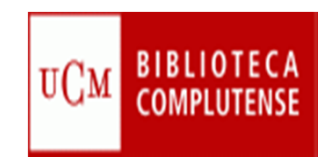

### UTILIDADES

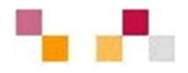

- Crear una base de datos personal en línea
- Importar referencias bibliográficas desde distintas bases de datos
- Organizar las referencias bibliográficas
- Generar bibliografías en el formato que establezcamos
- Generar citas
- Compartir referencias.

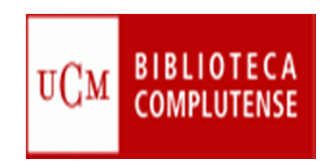

- 1. Desde la página Web de la BUC:
- Ir a Servicios, Investigación, Publicar, citar:

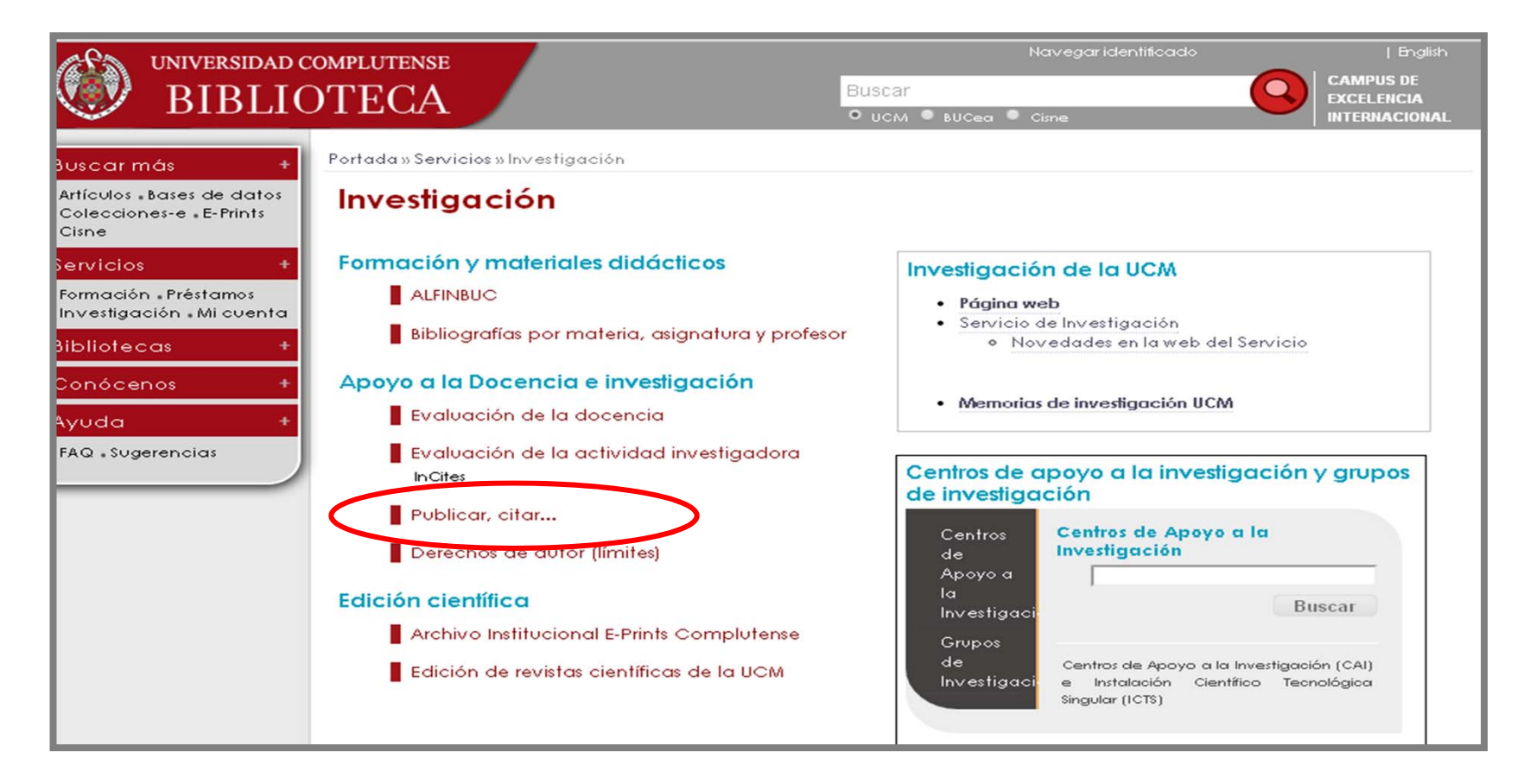

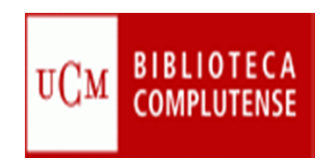

Acceso en línea a RefWorks:

| Universidad<br>Complutense<br>Madrid                                                                                                    | S€ [English] A`A A⁺ T∎                           |
|----------------------------------------------------------------------------------------------------|--------------------------------------------------|
| Q Inicio/Buscar Market                                                                                                    | ricios 🚚 Bibliotecas 🖏 Colección Digital 🖐 Avuda |
| Inicio » Servicios » Publicar, citar<br>Gestores bibliográficos: Refworks, Endnote                                                                           |                                                  |
| Utilice los gestores bibliográficos seleccionados para organizar su investigación y<br>crear de forma sencilla notas a pie de página, citas y bibliografías. | Cómo utilizar RefWorks                           |
| En el campus virtual, con la plataforma Moodle, dispone de un <b>curso sobre el uso de gestores bibliográficos.</b>                                          | Febrero 2010                                     |
| Acceso en línea a RefWorks     Problemas en el acceso?                                                                                                    | Videotutoria de Retivorks                        |
| <ul> <li>Página con ficheros para conectar (desde EndNote<br/>local) con catálogos y bases de datos, filtros de exportación<br/>y estilos</li> </ul>         | Madroño () RefWorks                              |
| <ul> <li>Fichero para conectar con nuestro catálogo:<br/>descarga directa / dentro de la página de Endnote</li> </ul>                                        | Cómo utilizar EndNoteWeb                         |

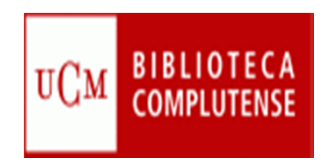

- Control de seguridad e identificación.
- <u>PIN</u> si accede desde fuera del Campus.

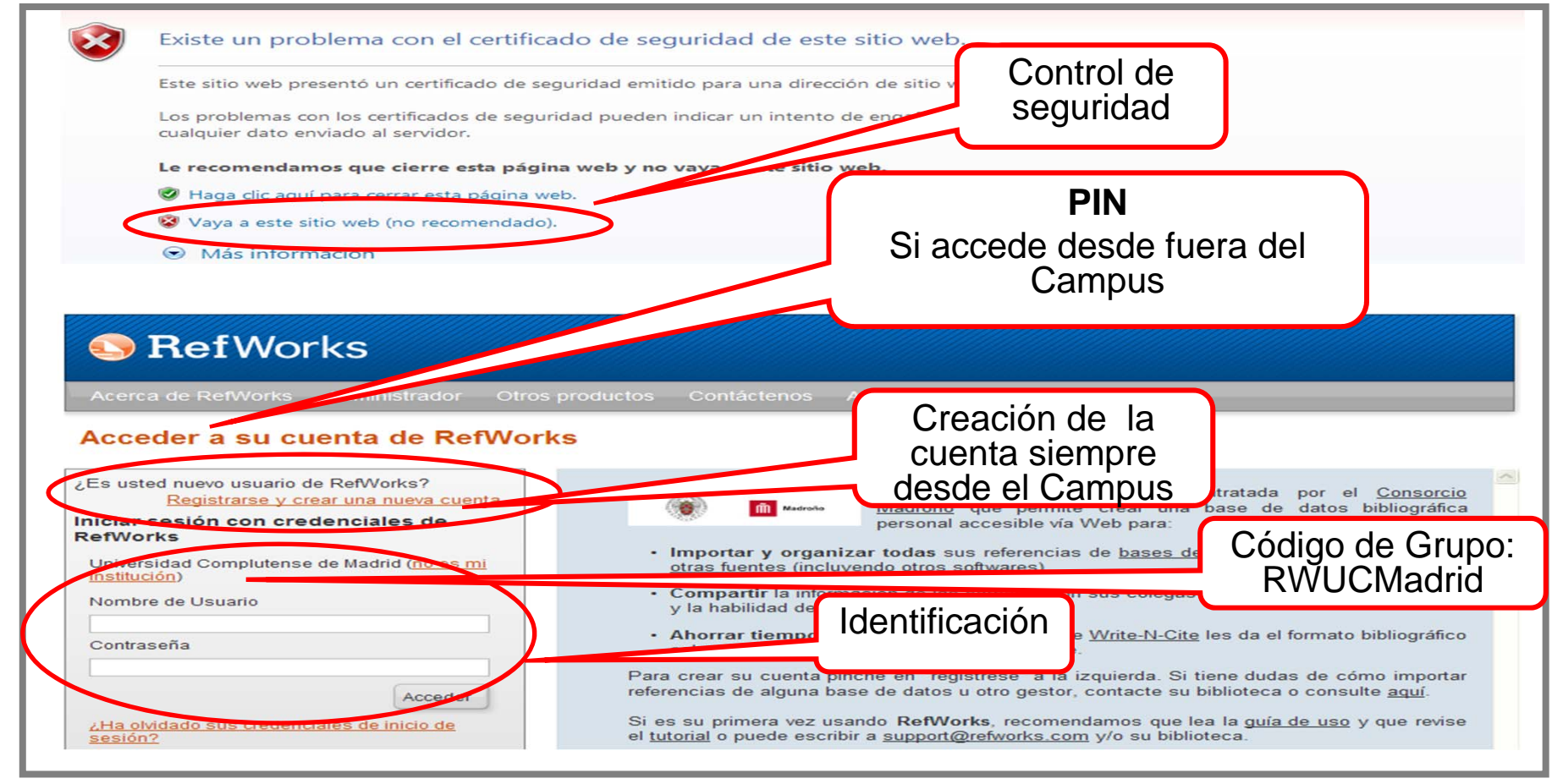

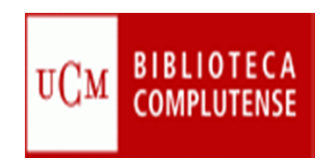

#### 2. Desde la página Web de las Bibliotecas de Centro:

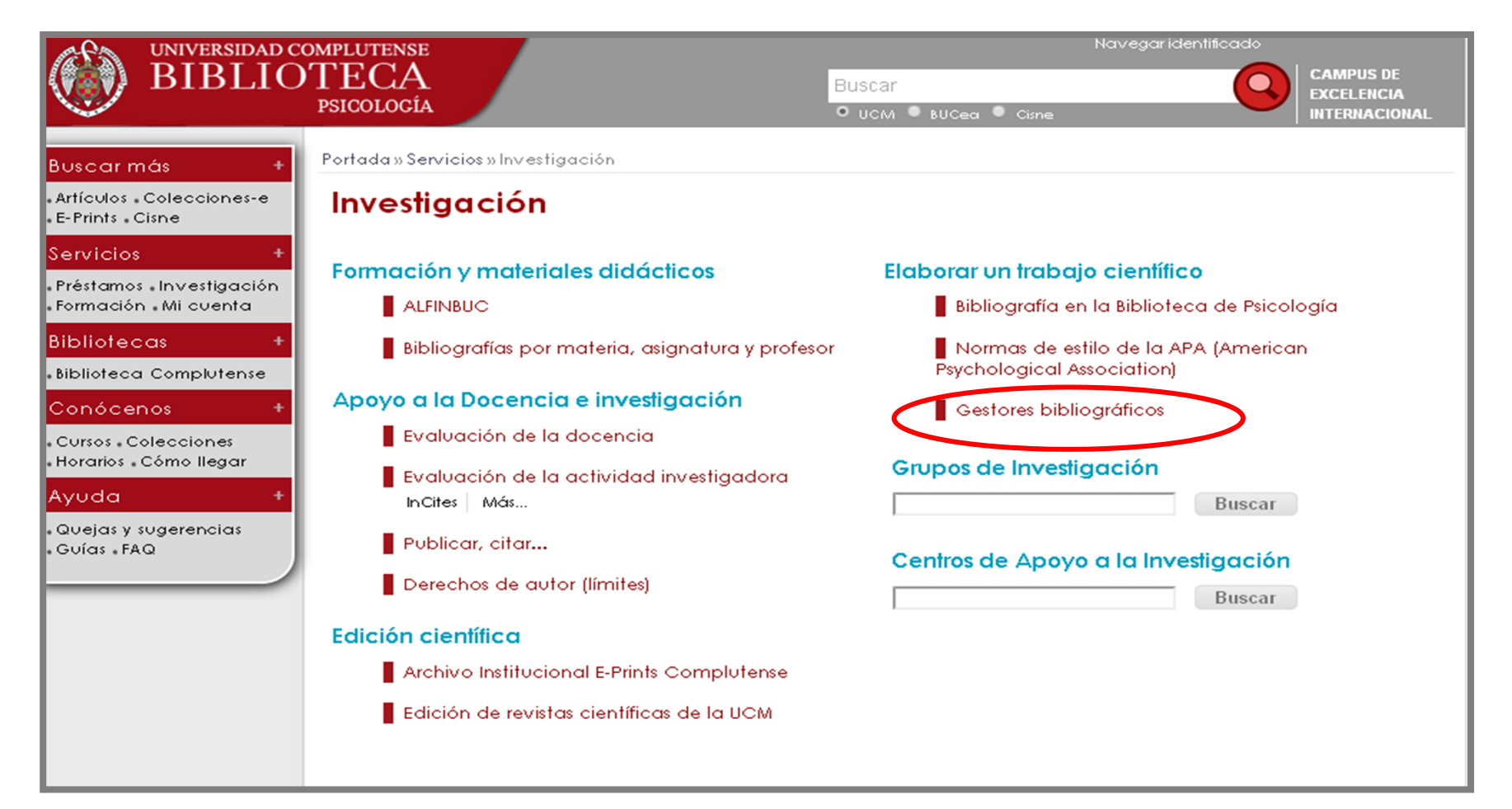

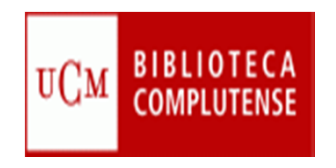

#### CREAR LA BASE DE DATOS: CREAR CARPETAS

- Se pueden crear carpetas para diferentes temas, pinchando en Nueva carpeta.
- Hay creadas en RefWorks varias carpetas permanentes:
  - Mi lista es una carpeta con contenido temporal que guarda mis referencias favoritas durante una sesión.
  - Referencias que no están en ninguna carpeta contiene las referencias que hemos extraído de las carpetas y no han sido eliminadas de la base.
  - Última importación corresponde a las últimas referencias incorporadas a la base de datos. Cuando hacemos una nueva importación pasan a la carpeta de Referencias que no están en ninguna carpeta.

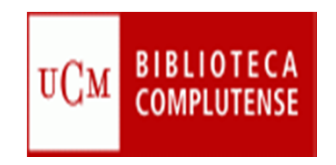

#### CREAR LA BASE DE DATOS: CREAR CARPETAS

| Referencias                             | Ver Buscar Bibliografía Herramientas                                                                                                    | Ayuda Buscar en su base de datos                                                | RefWorks 🍕 🤍 Buscar                                                                                                    |
|-----------------------------------------|----------------------------------------------------------------------------------------------------|---------------------------------------------------------------------------------|----------------------------------------------------------------------------------------------------|
| Referencias >                           | Crear Bibliografía 💿 Nueva Referencia                                                                                                    | Carpetas<br>creadas por<br>RefWorks                                             | Recursos     □       ▶ Centro de asistencia     ▶       ▶ Webinars                                                             |
| Reference<br>Seleccionado               | ias Organizar y compartir carpetas<br>Usar<br>O Página II O Todo en la Lista II 🗟 🗸 🙆 🔁                                                               | Carpetas<br>creadas por el<br>usuario                                           | Carpetas<br>Milista<br>Referencias que no están e                                                                              |
| ID Ref<br>Autores                       | 1939 Artículo de Revista Académica (Journal)<br>Andrews, Robyn A.; Lowe, Roger; Clair, Anne                                                           | Referencia 1 de 2 💦 📢 🔍 📗                                                       | Última Importación (2)<br>Curso (2)                                                                                            |
| Título<br>Fuente                        | The relationship between basic need satisfaction and er<br>Australian Journal of Psychology, 2011, 63, 4, 207-213, V<br>United Kingdom United Kingdom | motional eating in obesity<br>Wiley-Blackwell Publishing Ltd. Taylor & Francis, | Curso abril (4)<br>Prueba (0)                                                                                                  |
|                                         | Ourse: Curse abril;           vCx         Otros recursos           1938         Artículo de Revista Académica (Journal)                               | Referencia 2 de 2                                                               | Acceso rápido                                                                                                    |
| Autores<br>Título<br>Fuente<br>Carpetas | Kanner, Allen D.<br>Theodore Roszak (1933–2011)<br>Ecopsychology, 2011, 3, 3, 213-214, Mary Ann Liebert, In<br>Curso;<br>TCM Otros recursos           | nc., US                                                                         | Estadísticas 79 Referencia(s) 4 Carpeta(s) 2 Elemento(s) compartido(s) 0 Archivo(s) adjunto(s) 0 / 209715200 bytes utilizados. |

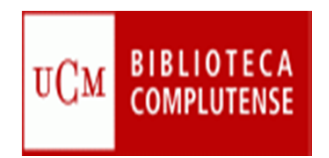

#### CREAR LA BASE DE DATOS: INTRODUCCIÓN DE REFERENCIAS BIBLIOGRÁFICAS

#### 1. Manualmente:

- Ir a Referencias y a Añadir Nueva.
- Se abrirá un formulario con los campos de la referencia.
- Seleccionar Guardar para archivarla en una carpeta personal o Guardar y Agregar nueva para abrir otro formulario.

| S Ref Works                                                                                                    |                                                                                                    | Univer                   | sidad (           | Complutense de Madrid<br>Bienvenido, Carmen Pacheco. |
|----------------------------------------------------------------------------------------------------|----------------------------------------------------------------------------------------------------|--------------------------|-------------------|------------------------------------------------------|
| Referencias Ver Buscar Bibliografía Herramien                                                                                                    | tas Ayuda                                                                                                    | Buscar en su base de dat | os RefM           | /orks 🥰 🔍 Buscar                                     |
| Anadir nueva       Crear Bibliografia       Introduction         Exportar       Itima Importación         Referencias       Organizar y compartir carpetas         Usar       Itima Importación         Referencias       Organizar y compartir carpetas         Usar       Itima Importación         Referencias       Organizar y compartir carpetas         Usar       Itima Importación         Seleccionado       Pairo a Todo en la Lista         Datadir Alexando       Itima Importación         Datadir Alexando       Itima Importación         Addir Nueva referencia       Iticulationación:         Datadir a la carpeta:       Seleccionacia Payeta         Tipo de Referencia:       Artículo de Revista Académ         Tipo de Referencia:       Intículo de Revista Académ         Tipo de Referencia:       Intículo de Revista Académ         Tipo de Referencia:       Intículo de Revista Académ         Tipo de Referencia:       Interes:         Secondo de salida:       Desconocido         Adjuntos:       Interes:         Títuic       Itilizados por APA 5th - American Psychol         Los campos siguientes están siendo utilizados por su for         Itiuor       Itilizados | s<br>Ordenar por<br>Nutores Primarios V<br>Pological Association,<br>inica (Journal)<br>Codical Association,<br>Adjuntar ar | Sth Edition              | Acerca<br>adjunto | de este formato                                      |

#### UCM BIBLIOTECA COMPLUTENSE INTRODUCCIÓN DE REFERENCIAS BIBLIOGRÁFICAS

- 2. Directamente:
  - 2.1 Desde RefWorks:
  - Ir a Buscar y seleccionar Catálogo o base de datos en línea.

|                                                  | rks                                                                                                    | ersid | ad Complutense de Madrie<br>Bienvenido, Carmen Pacheco |
|--------------------------------------------------|----------------------------------------------------------------------------------------------------|-------|--------------------------------------------------------|
| Referencias Ver                                  | Buscar Bibliografía Herramientas Ayuda Buscar en su base de                                                                                   | datos | RefWorks 🍊 🤒 Buscar                                    |
| Nueva Carpeta Cre                                | Búsqueda avanzada Información adicional por autor                                                                                             | Clos  | Carpetas                                               |
| Referencias > Última                             | por descriptor por publicacion periódica                                                                                                    |       | <ul> <li>Ansiedad (12)</li> <li>Curso (0)</li> </ul>   |
| Referencias<br>Usar<br>O Seleccionado O Página O | Catálogo o base de datos en línea     as       Fuentes RSS     Ordenar por     Cambiar vista       Autores Primarios     Vista Uniforme     • |       |                                                        |

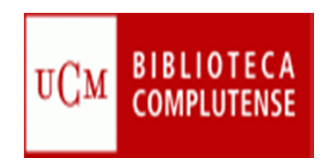

- En Buscar se selecciona el catálogo en el que queramos realizar la búsqueda.
- En Términos se anotan los vocablos de la búsqueda.
- Por último se selecciona Importar.

| Base de Da                                                                                                    | tos en Línea                                                                                                    |                                                                                                    |                                                                        |                  | Seconda           |
|----------------------------------------------------------------------------------------------------|----------------------------------------------------------------------------------------------------|----------------------------------------------------------------------------------------------------|------------------------------------------------------------------------|------------------|-------------------|
|                                                                                                    |                                                                                                    |                                                                                                    |                                                                        |                  |                   |
| Pedir un site                                                                                                    | 0 2 3 9 5 0                                                                                                    |                                                                                                    |                                                                        |                  |                   |
|                                                                                                    | encountry and the second second                                                                                                    | Buscar: REBIUN - Red de E                                                                                                    | Bibliotecas Universita                                                 |                  |                   |
| Nomer                                                                                                    | o Máximo de Refere                                                                                                    | icargar: 50                                                                                                    | ~                                                                      |                  |                   |
| Búsqueda Rá                                                                                                    | pida                                                                                                    |                                                                                                    |                                                                        |                  |                   |
|                                                                                                    | ,                                                                                                    | férminos: economia del este                                                                                                    |                                                                        | 3                |                   |
| Busqueda Av                                                                                                    | aprada                                                                                                    |                                                                                                    |                                                                        |                  |                   |
|                                                                                                    |                                                                                                    |                                                                                                    |                                                                        |                  |                   |
|                                                                                                    |                                                                                                    |                                                                                                    |                                                                        |                  |                   |
|                                                                                                    |                                                                                                    |                                                                                                    |                                                                        |                  |                   |
|                                                                                                    |                                                                                                    |                                                                                                    |                                                                        |                  |                   |
|                                                                                                    |                                                                                                    |                                                                                                    |                                                                        |                  |                   |
|                                                                                                    |                                                                                                    |                                                                                                    |                                                                        |                  |                   |
|                                                                                                    |                                                                                                    |                                                                                                    |                                                                        |                  |                   |
|                                                                                                    |                                                                                                    |                                                                                                    |                                                                        |                  |                   |
|                                                                                                    |                                                                                                    |                                                                                                    |                                                                        |                  |                   |
|                                                                                                    |                                                                                                    |                                                                                                    |                                                                        |                  |                   |
|                                                                                                    |                                                                                                    |                                                                                                    |                                                                        | with the state   | Manage Contractor |
|                                                                                                    |                                                                                                    |                                                                                                    |                                                                        |                  |                   |
|                                                                                                    |                                                                                                    |                                                                                                    |                                                                        | - Prosta         | Hecer Sust        |
|                                                                                                    |                                                                                                    |                                                                                                    |                                                                        | Sa resta         | hecer busi        |
|                                                                                                    |                                                                                                    |                                                                                                    |                                                                        | S ressta         | busicer   C Busic |
| tálogo o bas                                                                                                    | e de datos en lír                                                                                                    | nea                                                                                                    |                                                                        |                  | Busicer Con Busic |
| tálogo o bas                                                                                                    | e de datos en lír                                                                                                    | nea                                                                                                    |                                                                        | Chosta           |                   |
| tálogo o bas<br>Buscar Res                                                                                                    | e de datos en lín<br>ultados por "e                                                                                                    | nea<br>conomia del este"                                                                                                    |                                                                        |                  |                   |
| tálogo o bas<br>Buscar Res                                                                                                    | e de datos en lír<br>ultados por "e                                                                                                    | nca<br>conomia del este"                                                                                                    |                                                                        |                  |                   |
| tálogo o bas<br>Buscar Res                                                                                                    | e de datos en lí<br>ultados por "e                                                                                                    | nea<br>conomia del este"<br>REBIUN – F                                                                                                    | ted de Biblioteca                                                      | s Universitaria  | s Españolas       |
| tálogo o bas<br>Buscar Res<br>Iúmero total d                                                                                                    | e de datos en lín<br>ultados por "e<br>e referencias enc                                                                                                    | nca<br>iconomia del este"<br>REBIUN – R<br>ontradas: 1218                                                                                                    | ted de Biblioteca                                                      | s Universitaria  | s Españolas       |
| tálogo o bas<br>Buscar Res<br>Iúmero total de                                                                                                    | e de datos en lí<br>ultados por "e<br>referencias enc                                                                                                    | nea<br>conomia del este"<br>REBIUN – P<br>ontradas: 1218                                                                                                    | ted de Biblioteca                                                      | is Universitaria | s Españolas       |
| tálogo o bas<br>Buscar Res<br>iúmero total de                                                                                                    | e de datos en lá<br>ultados por "e<br>e referencias enc<br><sup>Olase</sup><br>o O Página O Tod                                                                                                    | nea<br>conomia del este"<br>REBIUN - R<br>ontradas: 1218                                                                                                    | ted de Biblioteca                                                      | is Universitaria | 2 Siquente Užmo   |
| túlogo o bas<br>Buscar Res<br>Rúmero total de<br>Setessionad<br>(Tema sota que l                                                                                                    | e de datos en lín<br>ultados por "e<br>e referencias enc<br>User<br>o O Página O Tod                                                                                                    | nea<br>conomia del este"<br>REBIUN - F<br>ontradas: 1218<br>o en la Lista<br>se ensentran en la carpata de Un                                                                                                    | ted de Biblioteca                                                      | is Universitaria | s Españolas       |
| tálogo o bas<br>Buscar Res<br>Rúmero total de<br>Come nota que l<br>[Importer a 1                                                                                                    | e de datos en lís<br>ultados por "e<br>e referencias enc<br>o Página O Tod<br>as calegada                                                                                                    | ontradas: 1218                                                                                                    | ted de Biblioteca                                                      | enar por         | s Españolas       |
| tálogo o bas<br>Buscar Res<br>Rúmero total de<br>Comercia que l<br>Internete aus l<br>Interneter a l                                                                                                    | e de datos en lín<br>ultados por "e<br>e referencias enc<br>Unar<br>o O página O tod<br>as referencias tembién<br>a Caspata                                                                                                    | Conomia del este"<br>REBIUN – R<br>ontradas: 1218                                                                                                    | ted de Biblioteca<br>(Ord                                              | enar por         | es Españolas      |
| tillogo o bas<br>Buscar Res<br>Rúmero total de<br>Comercianas<br>(Temperter s to<br>Deservoires s<br>Deservoires s                                                                                                    | e de datos en lín<br>ultados por "e<br>o referencias enc<br>Usar<br>o Página O Tod<br>as referencias también<br>s carpeta<br>carpeta<br>es Nacions Unida                                                                                                    | nea<br>conomia del este"<br>REBIUN – F<br>ontradas: 1218<br>e en la Liste<br>se encentran en la carpata de Un<br>Libro, Entra<br>Libro, Entra                                                                                                    | tero Referencia 1 de 50                                                | enar por         | s Españolas       |
| tálogo o bas<br>Buscar Res<br>Rúmero total de<br>Come nota que l<br>Interneta que l<br>Interneta que l<br>Interneta que l<br>Interneta que l<br>Interneta que l                                                                                                    | e de datos en lá<br>ultados por "e<br>e referencias enc<br>Unar<br>o Pagina O tod<br>as referencias también<br>a Caspata<br>ef 1<br>es Nacions Unida<br>ro 25 años en las                                                                                                    | Comissió Econòmica tatina :                                                                                                    | tero Referencia 1 de 50                                                | enar por         | es Españolas      |
| tillogo o bas<br>Buscar Res<br>Rúmero total de<br>Comercianad<br>(Temperter a l<br>DR<br>DR<br>DR<br>Titulo del lib<br>Fuen<br>Titulo del lib                                                                                                    | e de datos en lín<br>ultados por "e<br>o referencias enc<br>Usar<br>o Página O Tod<br>as referencias también<br>s referencias también<br>s referencias unida<br>s referencias unida<br>s referencias unida<br>s referencias unida<br>s referencias en la<br>s 25 años en la jú                                                                                                    | Contradas: 1218<br>Contradas: 1218<br>Contra | tero Referencia 1 de 50<br>Tomética Llatina<br>rasgos peincipales: 195 | enar por         | es Españolas      |
| tálogo o bas<br>Buscar Res<br>Mereo total de<br>Comercionad<br>(Teme reta que l<br>Ingenerar a<br>Ingenerar a<br>Ingenerar a<br>Titulo del lib<br>Fuen                                                                                                    | e de datos en lá<br>ultados por "e<br>e referencias enc<br>Usar<br>o Oraziona también<br>a carpata<br>ef 1<br>es Nacions Unida<br>ro 25 años en la<br>1983, 21, 128,<br>(Vex Orros res                                                                                                    | Contradas: 1218<br>Contradas: 1218<br>Contradas: 1218<br>Contradas: 1218<br>Cubro, Entradore Contradore de United<br>Cubro, Entradore Contradore de Contradore de Cont                                                                                                    | tero Referencia 1 de 50<br>Targos peincipales: 195<br>e Chile, 2a      | enar por         | es Españolas      |
| tálogo o bas<br>Buscar Res<br>Rúmero total de<br>Creme nota que l<br>Creme nota que l<br>Interneter e l<br>Buscar e la<br>Ruso<br>Titudo del libo<br>Fuelo                                                                                                    | e de datos en la<br>ultados por "e<br>e referencias enc<br>O Página O tea<br>a rationas también<br>a calancias también<br>a calancias<br>a rationas Unida<br>ro<br>25 años en la<br>te 1963, 21, 128,<br>MOC Otros rece<br>er 2                                                                                                    | Conomia del este"<br>REBIUN – R<br>ontradas: 1218<br>e en la Lista<br>a anacidan en la carpata de Un<br>Libro, En<br>Sacionas Unidas, Santiago de<br>Naciones Unidas, Santiago de<br>Naciones Unidas, Santiago de<br>Naciones Unidas, Santiago de<br>Naciones Unidas, Santiago de<br>Naciones Unidas, Santiago de                                                                                                    | tero Referencia 2 de 50                                                | enar por         | s Españolas       |
| túliogo o bas<br>Buscar Res<br>Rúmero total de<br>Comportar a l<br>ID R<br>Autor<br>Titudo de lib<br>Fuen<br>Autor                                                                                                    | e de datos en lís<br>ultados por "e<br>s referencias enc<br>Usar<br>o Página O tos<br>as reterencias también<br>s carpeta<br>ef 1<br>o S años en la<br>to 25 años en la<br>to 25 años en la<br>to 25 años en la<br>to 25 años en la<br>to 25 años en la<br>to 25 años en la<br>to 25 años en la<br>to 25 años en la<br>to 25 años en la<br>to 25 años en la                                                                                                    | Conomia del este"<br>REBIUN – R<br>ontradas: 1218<br>e en la Usta<br>se anacestan en la seresta de Uni<br>Cubro, En<br>se comissió Econòmica latina r<br>apricultura de América latina r<br>apricultura de América latina d<br>Unidos<br>Libro, En<br>Libro, En                                                                                                    | tero Referencia 2 de 50                                                | enar por         | es Españolas      |
| tillogo o bas<br>Buscar Res<br>Rúmero total de<br>Gesesionad<br>(Tema nota que l<br>Temperar a l<br>Buscar res<br>Titudo del lib<br>Fuen<br>Titudo del lib                                                                                                    | e de datos en la<br>ultados por "e<br>e referencias enc<br>Use<br>e O Página O tes<br>a ratembién<br>a categoria.<br>ef 1<br>es Nacions Unida<br>ro 25 años en la<br>1983, 21, 128,<br>MOC Otros rej<br>ef 2<br>es Rodriguez Bra                                                                                                    | Conomia del este"<br>REBIUN – R<br>ontradas: 1218<br>e en la Lista<br>a anacistan en la capata de Un<br>Libro, En<br>Libro, En<br>Social de América Italina: d<br>Naciones Unidas, Santiago d<br>Social<br>Libro, En<br>Libro, En<br>Conces Unidas, Santiago d<br>Social<br>Libro, En                                                                                                    | tero Referencia 2 de 50                                                | enar por         | s Españolas       |
| Lálogo o bas<br>Buscar Res<br>Menero total de<br>Satecolenad<br>(Teme note que l<br>Temperter a 1<br>ID R<br>Autor<br>Titulo del lib<br>Fuen<br>Titulo del lib                                                                                                    | e de datos en lín<br>ultados por "e<br>e referencias enc<br>Unar<br>o Prágina O tod<br>a referencias también<br>a Carpata<br>ef 1<br>es Nacions Unida<br>ro 25 años en la 1<br>1983, 21, 128,<br>UNX Otros res<br>ef 2<br>es Sano Del Cir<br>25 Años Del Cir<br>25 Años Del Cir<br>25 Años Del Cir                                                                                                    | Contradas: 1218  Contradas: 1218  Contradas: 1218  Cubro, Ent  Cubro, Ent  Cu                                                                                                    | tero Referencia 2 de 50                                                | enar por         | 2 Siquente Ultimo |
| tillogo o bas<br>Buscar Res<br>Rúmero total de<br>Generota que l<br>Tremo nota que l<br>Interna nota que l<br>Interna nota q<br>Interna nota q<br>Interna nota q<br>Interna n                                                                                                    | e de datos en la<br>ultados por "e<br>e referencias enc<br>o Página O tes<br>a ratemasas también<br>a casas<br>e 1 da casas<br>e 1 da casas<br>e 1 | Conomia del este"<br>REBIUN – R<br>ontradas: 1218<br>e en la Lista<br>a anacidan en la capata de Un<br>Libro, En<br>Libro, En<br>Social de América Istina: (<br>Naciones Unidas, Santiago d<br>Social<br>Libro, En<br>Conces Unidas, Santiago d<br>De Empresarios 1977-20<br>De Empresarios 1977-20<br>De Empresarios, Madrid, 1 ED                                                                                                    | tero Referencia 2 de 50                                                | enar por         | s Españolas       |
| Milego o bas<br>Buscar Res<br>Milego total de<br>Comercionad<br>(Terre reta que l<br>Ingenerar a 1<br>Ingenerar a<br>Ingenerar a<br>Ingene | e de datos en lín<br>ultados por "e<br>e referencias enc<br>Usar<br>o Página O tod<br>a referencias también<br>a carpata<br>ef 1<br>es Nacions Unida<br>ro 25 años en la<br>1983, 21, 128,<br>uox Otros res<br>ef 2<br>es Rodifiquez Bra<br>ro 25 Aos Del Cir<br>25 Aos Del Cir<br>25 Aos Del Cir<br>25 Aos Del Cir<br>25 Aos Del Cir<br>25 Aos Del Cir<br>25 Aos Del Cir<br>25 Aos Del Cir<br>25 Aos Del Cir<br>25 Aos Del Cir<br>25 Aos Del Cir<br>26 Aos Del Cir<br>26 Aos Del Cir<br>26 Aos Del Cir<br>26 Aos Del Cir<br>26 Aos Del Cir<br>26 Aos Del Cir<br>26 Aos Del Cir<br>26 Aos Del Cir<br>26 Aos Del Cir<br>26 Aos Del Cir<br>27 Aos Del Cir<br>26 Aos Del Cir<br>26 Aos Del                                                                                                    | Contradas: 1218  Contradas: 1218  Contradas: 1218  Contradas: 1218  Cubro, Ent  Cubro, Ent  Cubro, En                                                                                                    | tero Referencia 3 de 50                                                | enar por         | as Españolas      |
| tillogo o bas<br>Buscar Res<br>Número total de<br>Cense nota que l<br>Cense nota que l<br>Desportar a l<br>Desportar a                                                                         | e de datos en la<br>ultados por "e<br>e referencias enc<br>"ulta"<br>e Página O tes<br>a rationas también<br>a capacia<br>ef 1<br>es Nacions Unida<br>ro 25 años en la<br>1983, 21, 128,<br>uco Otros res<br>ef 2<br>es Rodriguez Bra<br>ro 25 Aos Del Cir<br>2002, Circulo I<br>uco Otros res<br>ef 3                                                                                                    | Conomia del este"<br>REBIUN – R<br>ontradas: 1218<br>e en la Lista<br>a anacestan en la capata de úti<br>Conoces Unitas, Santiago d<br>Sactorias de América Italina; f<br>Naciones Unidas, Santiago d<br>Suitoro, Em<br>De Empresarios, Madrid, 1 ED<br>Conoces Unidas                                                                                                    | tero Referencia 3 de 50                                                | enar por         | s Españolas       |

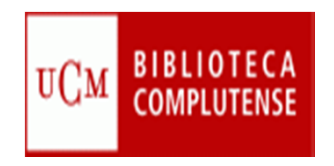

- Aparece otro cuadro de diálogo con el número de referencias, la fecha y el proveedor o fuente.
- Se pueden ver los resultados en la carpeta de RefWorks, Última importación, si no se ha seleccionado una carpeta previamente.

| Import Results                    | ×                                                                            |
|-----------------------------------|------------------------------------------------------------------------------|
| Importación completa - 26 referen | cias importadas                                                              |
| Registro de importación *         |                                                                              |
| Fecha de Importación<br>Proveedor | 1/10/2012 7:43:05 AM<br>REBIUN – Red de Bibliotecas Universitarias Españolas |
|                                   |                                                                              |
|                                   |                                                                              |
|                                   |                                                                              |
|                                   | Ver la carpeta Última importación                                            |
|                                   |                                                                              |

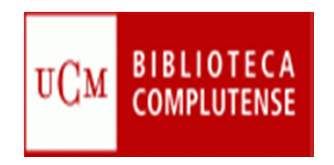

#### 2.2 Desde bases de datos con enlaces a RefWorks:

ProQuest .

| ProQu                   | SU.EXACT.EXPLODE("Political Economy") and SU.EXACT.EXPLODE("Political Economy") and SU.EXACT.EXPLODE("Political Economy") | PLODE("P       | olitical Elites")<br>Modificar bú                                                              | Q<br>squeda   Consejos               |
|-------------------------|----------------------------------------------------------------------------------------------------|----------------|------------------------------------------------------------------------------------------------|--------------------------------------|
| 19 Resu                 | tados * Buscar en los resultados   Buscar figuras y tablas relacionadas                                                                                                    | 🔀 Crear a      | lerta 🚮 Crear RSS                                                                              | 🔛 Guardar búsqueda                   |
| Materias s<br>No hay ma | ugeridas Ocultar 🔺<br>terias sugeridas para su búsqueda.                                                                                                    |                | Con tecnología de l                                                                            | ProQuest <sup>®</sup> Smart Search   |
| 2 criteadas s           | seleccionadas [Borrar] 👘 Guardar en Área personal 돈                                                                                                    | 🛾 Enviar 🏼 🕘   | Imprimir 📄 Citar                                                                               | 🖵 Exportar/Guardar 🛩                 |
| Seleccion               | ar 1-19 Vista breve   Vista detallada                                                                                                    |                | RefWorks<br>EndNetc, Reference                                                                 | e Manag <del>er, or Tro</del> Cite   |
| V 1                     | <ul> <li>Negotiating Political Economy at Late Postclassic Tututepec (Yucu Dzaa), Oaxaca,<br/>Mexico</li> <li>Levine, Marc N. American Anthropologist 113. 1 (Mar 2011): 22-39.</li> <li>Citado por (3) Referencias (93)</li> <li>Cita/resumen  Encuentra una copia</li> </ul>                                                                                                    | <b>⊡</b> ∨ista | HTML<br>PDF<br>RIS<br>RTF (works with Mid<br>Text only                                         | crosoft Word)                        |
| <b>≥</b> 2              | The political economy of tropical deforestation: assessing models and motives<br>McCarthy, Stephen; Tacconi, Luca. Environmental Politics 20. 1 (Feb 2011): 115-132.<br>Citado por (2)                                                                                                    | <b>E</b> Vista | Restringir res                                                                                 | ultados por<br>nte<br>entíficas (20) |
| 3                       | <ul> <li>Brazilian Political Sociology under analysis: four perspectives on the administrative workings of the New State</li> <li>Codato, Adriano. Revista de Sociologia e Politica 19. 40 (2011): 273-288.</li> <li>Cita/resumen S Encuentra una copia</li> </ul>                                                                                                    | re 📴 Vista     | <ul> <li>Título de pu</li> <li>Tipo de doci</li> <li>Materia</li> <li>Clasificación</li> </ul> | blicación<br>umento                  |
| 4                       | Religious favoritism in Europe: A political competition model                                                                                                    | Vista          | Empresa/or                                                                                     | ganización                           |

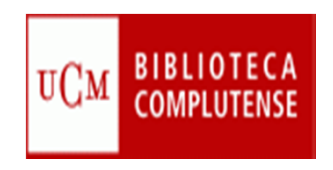

• Google académico:

| a cisne. cacalogo                                                                                                    | de la biblioc                                                                                                    |                                                                                                    |                                                                                                    |                                                                                                    |
|----------------------------------------------------------------------------------------------------|----------------------------------------------------------------------------------------------------|----------------------------------------------------------------------------------------------------|----------------------------------------------------------------------------------------------------|----------------------------------------------------------------------------------------------------|
| Web Imágene                                                                                                    | s Más                                                                                                    |                                                                                                    |                                                                                                    | Iniciar sesió                                                                                                    |
|                                                                                                    |                                                                                                    |                                                                                                    |                                                                                                    | icas 🖿 Alertas 🛱 Configuració                                                                                                    |
|                                                                                                    |                                                                                                    |                                                                                                    |                                                                                                    |                                                                                                    |
|                                                                                                    |                                                                                                    |                                                                                                    | -                                                                                                    |                                                                                                    |
|                                                                                                    |                                                                                                    |                                                                                                    |                                                                                                    |                                                                                                    |
|                                                                                                    |                                                                                                    | Buscar artículos                                                                                                    |                                                                                                    | ×                                                                                                    |
|                                                                                                    |                                                                                                    | con todas las palabras                                                                                                    |                                                                                                    |                                                                                                    |
|                                                                                                    |                                                                                                    | con la frase exacta                                                                                                    | marginación social                                                                                                    |                                                                                                    |
|                                                                                                    |                                                                                                    | con al menos una de las<br>palabras                                                                                                    |                                                                                                    |                                                                                                    |
|                                                                                                    |                                                                                                    | sin las palabras                                                                                                    |                                                                                                    |                                                                                                    |
|                                                                                                    |                                                                                                    | donde las palabras aparezcan                                                                                                    | en todo el artículo ≑                                                                                                    |                                                                                                    |
|                                                                                                    |                                                                                                    | Mostrar artículos escritos por                                                                                                    |                                                                                                    |                                                                                                    |
|                                                                                                    |                                                                                                    | Mostrar atticulos publicados on                                                                                                    | p. ej., "Garcia Márquez" o Cela                                                                                                    |                                                                                                    |
|                                                                                                    |                                                                                                    | wostar articulos publicados en                                                                                                    | p. ej., JAMA o Gaceta Sanitaria                                                                                                    |                                                                                                    |
|                                                                                                    |                                                                                                    | Mostrar artículos fechados                                                                                                    | 2012 - 2012                                                                                                    |                                                                                                    |
|                                                                                                    |                                                                                                    | entre                                                                                                    | p. ej., 7996                                                                                                    |                                                                                                    |
|                                                                                                    |                                                                                                    |                                                                                                    |                                                                                                    |                                                                                                    |
| ver al diseño anter                                                                                                    | ior                                                                                                    | C Acerca de Google Académico                                                                                                    | Todo acerca de Google Privacidad y con                                                                                                    | diciones Google Scholar in Englis                                                                                                    |
| ver al diseño anter                                                                                                    | ior<br>105 Más                                                                                                    | Acerca de Google Académico                                                                                                    | Todo acerca de Google Privacidad y con                                                                                                    | diciones Google Scholar in Englis                                                                                                    |
| ver al diseño anter<br>La Web Imáger                                                                                                    | ior<br>Nes Más<br>"marginación soc                                                                                                    | Acerca de Google Académico                                                                                                    | Todo acerca de Google Privacidad y con                                                                                                    | diciones Google Scholar in Englis                                                                                                    |
| ver al diseño anter<br>La Web Imáger<br>Google<br>Académico                                                                                                    | ior<br>195 Más<br>"marginación soc<br>Aproximadamente 41                                                                                                    | Acerca de Google Académico<br>cial"                                                                                                    | Todo acerca de Google Privacidad y con                                                                                                    | diciones Google Scholar in Englis                                                                                                    |
| Ver al diseño anter<br>La Web Imágor<br>Coogle<br>Académico<br>Cualquier momento<br>Desde 2012<br>Desde 2011<br>Desde 2011<br>Desde 2011<br>Desde 2013                                                                                                    | ior<br>"marginación soc<br>Aproximadamente 41<br>(PDF) Nuevos fantas<br>R Zabaleta - Revista P<br>son sujtos de un m<br>son sujtos de un m<br>sos derechos , attas ta                                                                                                    | Acerca de Google Académico<br>cial"<br>11 resultados (0,05 s)<br>sunto Cero, 2012 - ucbconocimiento ucb<br>pos conflictos urbanos como al sub-apoli<br>pos conflictos urbanos como al sub-apoli<br>pos como al sub-apoli<br>pos conflictos urbanos como al sub-apoli<br>pos conflictos urbanos como al sub-apoli<br>pos conflictos como al sub-apoli                                                                                                    | Todo acerca de Google Privacidad y con                                                                                                    | diciones Google Scholar in Englis                                                                                                    |
| Académico<br>Cualquier momento<br>Desde 2012<br>Desde 2012<br>Desde 2013<br>Desde 2013<br>Desde 2013<br>Desde 2014<br>Desde 2014<br>Desde | ior<br>"marginación soc<br>Aproximadamente 41<br>IPPFI Nuevos fantas<br>R Zabaleta - Revista P<br>son sujetos de un n<br>cotidianamente diverso<br>Citado por 1 Artículos                                                                                                    | Acerca de Google Académico<br>cial"<br>11 resultados (0,05 s)<br>imas ciudadanos para el periodis<br>ivinto Cero, 2012 - ucbconocimiento.ucb<br>iviel mediano o casi nulo de alfabetiza de<br>se conflictos urbanos como el sub-arple<br>os conflictos urbanos como el sub-arple<br>se conflictos urbanos como el sub-arple<br>se conflictos urbanos como el sub-arple<br>se relacionados Versión en HTML (impo                                                                                                    | Todo acerca de Google Privacidad y con                                                                                                    | diciones Google Scholar in Englis<br>Iniciar sesión<br>Mis citas<br>ucbcba.edu.bo [PDF]                                                                             |
| Ver al diseño anter<br>Coogle<br>Académico<br>Cualquier momento<br>Desde 2012<br>Desde 2012<br>Desde 2008<br>Mienco<br>2012 — 2012                                                                                                    | ior<br>maginación soc<br>marginación soc<br>Aproximadamente 41<br>repri Nuevos fantas<br>R Zabeleta - Revista P<br>son sujetos de un n<br>cotidianamente diverso<br>sus derechos , altas ta<br>Citado por 1 Artículos<br>Candida bucal en r<br>candida in Mexicar                                                                                                    | Acerca de Google Académico<br>cial"<br>11 resultados (0,05 s)<br><b>smas ciudadanos para el periodis</b><br>runto Cero, 2012 - ucbconocimiento.ucb<br>nivel mediano o casi nulo de alfabetizado<br>se conflictos urbanos como el sub-ápple<br>asaas de natalidad, bajos niveles de Ingre<br>s relacionados Versión en HTML Impo<br>niños mexicanos con VIH/sida, tor<br>n children with malnutrition, social                                                                                                    | Todo acerca de Google Privacidad y con<br>Todo acerca de Google Privacidad y con<br>Privacidad y con<br>Priv | diciones Google Scholar in Englis                                                                                                    |
| Académico<br>Cualquier momento<br>Desde 2012<br>Desde 2012<br>Desde 2013<br>Desde 2013                                                                                                    | ior<br>Más<br>"marginación soc<br>Aproximadamente 41<br>roori Nuevos fantas<br>R Zabaleta - Revista P<br>son sujetos de un n<br>cotidianamente diverso<br>sus derechos , altas ta<br>Citado por 1 Artículos<br>Candida bucal en r<br>candida in Mexican<br>DA Gaitán-Copeda, L O                                                                                                    | Acerca de Google Académico<br>cial"<br>11 resultados (0,05 s)<br>construinto Cero, 2012 - ucbconocimiento ucb<br>ivel mediano o casi nulo de alfabetizado<br>vinto Cero, 2012 - ucbconocimiento ucb<br>ivel mediano o casi nulo de alfabetizado<br>se conflictos urbanos como el sub-enple<br>assas de natalidad, bajos niveles delíngre<br>a relacionados Versión en HTML Impe<br>nifios mexicanos con VIH/sida. Ver<br>n children with malnutrition, social<br>Sánchez-Vargas Rev. panam. salu                                                                                                    | Todo acerca de Google Privacidad y con<br>Todo acerca de Google Privacidad y con<br>Proventional de la constructional<br>proventional de la constructional<br>prov                                                                                                    | diciones Google Scholar in Englis<br>Iniciar sesión<br>Mis citas<br>ucbcba.edu.bo [PDF]<br>Universidad Complutense                                                  |
| Académico Cualquier momento Desde 2012 Desde 2011 Desde 2013 ntervalo aspecifico 2012 — 2012 Buscar Ordenar por refovancia                                                                                                    | ior<br>"marginación soc<br>Aproximadamente 4"<br>(Por) Nuevos fantas<br>R Zabaleta - Revista P<br>son sujetos de un m<br>son sujetos de un m<br>son | Acerca de Google Académico<br>Acerca de Google Académico<br>International de la construction<br>international de la construction<br>international de la construction<br>de la construction de la construction<br>de la construction<br>de la construction<br>de la construction<br>de la constr | Todo acerca de Google Privacidad y con<br>mo<br>mo<br>mo<br>mo<br>mo<br>so, la falta de recondimiento de<br>so, marginación so Ial, etc. etc<br>ortar al RefWorks<br>Sonutrición o mo <b>Ginación social:</b> Oral<br>m. 2020 mon or HIV/<br>d2020 mon or HIV/<br>d2020 mon or HIV/<br>d2020 mon or HIV/<br>d2020 mon or HIV/<br>d2020 mon or HIV/<br>d2020 mon or HIV/<br>d2020 mon or HIV/<br>d2020 mon or HIV/<br>d                                                                                                    | diciones Google Scholar in Englis                                                                                                    |
| Académico<br>Cualquier momento<br>Desde 2012<br>Desde 2012<br>Desde 2013<br>Intervalo<br>aspecifico<br>2012 — 2012<br>Buscar<br>Ordenar por<br>felovancia<br>Ordenar por fecha<br>Buscar sólo<br>páginas en                                                                                                    | ior<br>Más<br>"marginación soc<br>Aproximadamente 4"<br>Porj Nuevos fantas<br>R Zabaleta - Revista P<br>son sujetos de un m<br>sus derechos , attas ti<br>Citado por 1 Artículos<br>Candida bucal en r<br>candida in Mexicar<br>LA Gaitán-Cepeda, LO<br>Resumo: OBJETIVO: I<br>recuencia de esta cole<br>En caché Texto com<br>(Porj Candida buca<br>LA Gaitán-Cepeda, LO<br>destin-Cepeda, LO<br>destin-Cepeda, LO<br>destin-Cepeda, LO<br>destin-Cepeda, LO<br>destin-Cepeda, LO<br>destin-Cepeda, LO<br>destin-Cepeda, LO<br>destin-Cepeda, LO<br>destin-Cepeda, LO                                                                                                    | Acerca de Google Académico<br>Acerca de Google Académico<br>ital"<br>11 resultados (0,05 s)<br>imas ciudadanos para el periodis<br>tunto Cero, 2012 - ucbconocimiento ucb<br>ivel mediane o casi sulto de alfabetica di<br>sunto Cero, 2012 - ucbconocimiento ucb<br>ivel mediane o casi sulto de alfabetica di<br>asas de natalidad, bajos niveles de ingre<br>s relacionados Versión en HTML limp<br>infinos mexicanos con VIH/sida, es<br>in children with malnutrition, social<br>o Sánchez-Vargas Rev. panam. salu<br>onización bucal y tres tipos de población<br>pleto UCM Importar al RefWorks<br>I en niños mexicanos con VIH/sida<br>oportunistas y establecer si existe aso<br>al y tres tipos de población en riesgo. M                                                                                                    | Todo acerca de Google Privacidad y con<br>Todo acerca de Google Privacidad y con<br>Polocida<br>Deserver de la construction de<br>so, la falta de reconstruction de<br>so, la falta de reconstruction de<br>so, marginación so ital, etc., etc<br>ortar al RefWorks<br>Disnutrición o molanación social; Oral<br>Int. 2012 - bases bireme br<br>oxiste asocial con HIV/<br>d, 2012 - bases bireme br<br>oxiste asocial con de la construction<br>d, 2012 - bases bireme br<br>oxiste asocial con marginación social; Oral<br>Int. 2012 - bases bireme br<br>oxiste asocial con marginación social<br>n en riesgo. MÉTODOS: Se<br>a. desnutrición o marginación social<br>Int. 2012 - SciELO Public Health<br>ciación entre la frecuencia de<br>étodos. Se estudiaron<br>re                                                                                                    | diciones Google Scholar in Englis<br>Iniciar sesión<br>Mis citas<br>ucbcba.edu.bo [PDF]<br>Universidad Complutense<br>Scielosp.org [PDF]<br>Universidad Complutense |

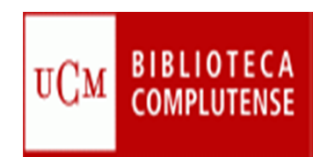

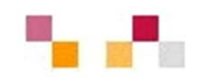

- 3. Indirectamente, a través de un archivo intermedio: Psyke.
  - Algunas bases de datos no permiten la importación directa a RefWorks.
  - Hay que guardar los resultados de la búsqueda en un fichero de texto intermedio.
  - E importarlo, posteriormente, desde RefWorks.

| Psyke                                                                                                | BÚSQUEDA DIRECTA                                                                                                    | Psyke: Catálogo de artículos sobre Psicología en español                                                                                                    |
|----------------------------------------------------------------------------------------------------|----------------------------------------------------------------------------------------------------|----------------------------------------------------------------------------------------------------|
| Psicologia en español                                                                                | (Si desconoce la forma exacta de los términos de búsqueda le recomendamos que consulte el <u>índice</u> .)                                                                               | NUEVA BUSQUEDA AYUDA REVISTAS                                                                                                    |
| Fac. de Psicología<br>Biblioteca                                                                     | ansiedad Descriptores v y v                                                                                                    | Número de hallazgos: 4 Mostrar lo mismo en formato completo                                                                                                    |
| Complutense<br>de Madrid                                                                             | neurosis Descriptores v y v                                                                                                    | • Guardar el resultado de su búsqueda (máx. 200): pulse el botón y utilice la opción de menú Archivo Guardar la Base de                                                                                                    |
| $\underline{\Theta}$                                                                                 | Cualquier año                                                                                                    | Guarda resultado como texto en formato Completo O Breve O End Note datos Psyke.                                                                                                    |
| BASE DE DATOS FORMADA CON<br>LAS REVISTAS EN ESPAÑOL DE LA<br>BIBLIOTECA DE PSICOLOGÍA DE LA<br>UCM. | 2010                                                                                                    | <ul> <li>Seleccionar registros: elija formato, marque sus casillas y pulse el botón al final de la página.</li> <li>Pulsando sobre los elementos destacados del registro se ejecutará una búsqueda por ese elemento.</li> </ul> |
| INFORMACIÓN SOBRE LA BASE DE<br>DATOS                                                                | (Puede seleccionar años consecutivos o alternos<br>con ayuda de las teclas < Mayúsculas/Shift> o <control> respectivamente)</control>                                                    | Formato: O Breve O Completo                                                                                                    |
| LISTADO DE REVISTAS                                                                                  | Elija el formato de presentación : 🕙 Breve 🕖 Completo                                                                                                    |                                                                                                    |
| ANALIZADAS<br>GUÍA DE USO (pdf)                                                                      | Inicia búsqueda Limpia formulario                                                                                                    | Estudio descriptivo de los trastomos conductuales en el detenoro cognitivo leve <u>Baquero, M.</u> <u>Blasco, K.</u> <u>Campos-García, A.</u> <u>García, M.</u> <i>Revista de neurología</i> ; 2004, Vol. 38 No. 4: 323-326     |
| Tesauro ISOC de Psicología<br>(IEDCYT-CSIC)                                                          | BÚSQUEDA EN EL ÍNDICE GENERAL<br>[Busca en el índice general de la Base de Datos: Autores, Títulos, Revistas, etc.]<br>Despliega entradas del índice empezando por: (máx. 30 caracteres) | Síndrome de Cotard: a propósito de un caso - <u>Castelló, Tomás</u> <u>Sánchez Pérez, Manuel</u><br>Revista de Psiquiatría de la Facultad de Medicina; 2004, Vol. 31, no. 1: 14-18                                              |
|                                                                                                    | Muestra                                                                                                    | Depresión y riesgo de demencia - Izquierdo Munuera, Eulàlia Fernández, Eduard Sitjas, Montse Elias, Maria Chesa, David     Revista de la Asociación Española de Neuropsiquiatría; 2003, Vol. 23, No. 87: 31-52                  |
|                                                                                                    |                                                                                                    | 🔲 🖺 Pseudodemencia depresiva: ¿depresión o demencia? - Rodríquez-Palancas. A. 🛛 García de la Rocha. M. L. Losantos. R.J. Moreno.                                                                                                |

#### UCM BIBLIOTECA COMPLUTENSE INTRODUCCIÓN DE REFERENCIAS BIBLIOGRÁFICAS

- Desde RefWorks, seleccionar Importar referencias.
- Elegir Filtro de importación y, en Examinar, el fichero de texto guardado.

|                                                                                                    | 13 Classif - Vongutal Neuri - Leisougutal - Couracreuos - Veurionie - Sau |                                                                                                    |
|----------------------------------------------------------------------------------------------------|---------------------------------------------------------------------------|----------------------------------------------------------------------------------------------------|
| RefWorks                                                                                                    | Universidad Complutense de Madric<br>Bierwenido, Carmen Pacheco           | Importar de                                                                                                    |
| Referencias Ver Buscar Bibliografía Herramientas Ayuda<br>Añadir nueva<br>Umportar<br>Exportar<br>Itima Importación                                                                | Buscar en su base de datos RefWorks Buscar                                | Filtro de Importación/Fuente de patos Universidad Complutense de Mar<br>Base de Datos CISNE - [Innovative Interfaces (E<br>Seleccionar archivorte texto:<br>Codicar UTF-8<br>Precisar sólo si usted puso especificamente la confiseción al quardar el archivo de texto; de otro modo,<br>déjelo como está<br>Desde texto ♥ |
| Referencias<br>Usar<br>O Seleccionado O Página O Todo en la Lista v Compartir carpetas<br>O Seleccionado O Página O Todo en la Lista v Vista<br>No se encontró ninguna referencia. | Cambiar vista<br>Uniforme                                                 | Importar a<br>(Tome nota que las referencias también se encuentran en la carpeta de Última Importación)<br>Importar a una carpeta None                                                                                                    |

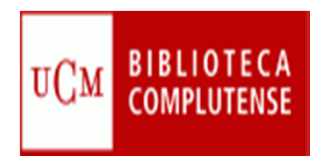

4. Introducción de referencias bibliográficas de Fuente RSS.

RefWorks lleva integrado un lector de RSS, programa que permite la lectura de contenidos Web sin necesidad de un navegador. Se pueden importar directamente a RefWorks las referencias que interesen. Se actualiza diariamente.

Situados en la página Web en la que estemos interesados:

- Seleccionamos el símbolo RSS.
- Se abrirá una página Web. En la parte superior aparecerá la URL. La copiamos.

|                                                                                                    |                                                                                                    | INIVERSIDAD COMPLUTENSE DE MADRID ALERTS                                                                                       | ACCESS RIGHTS MY ACCOUNT SH                                                                                                    |
|----------------------------------------------------------------------------------------------------|----------------------------------------------------------------------------------------------------|----------------------------------------------------------------------------------------------------|----------------------------------------------------------------------------------------------------|
| MAAAS NEWS                                                                                                    | SCIENCE JOURNALS CAREERS BLO                                                                                                    | GS & COMMUNITIES MULTIMEDIA CO                                                                                                 | DLLECTIONS JOIN/ SUBSCRI                                                                                                    |
| Working with Waste 3 HIV/AIDS                                                                                                    | In America II H5N1 II Gut Microbiota II How I<br>31 AUGUST 2012<br>OTALIA<br>BIAUGUST 2012<br>OTALIA<br>Complex Diomechanical<br>properties allow cucumber<br>put the plant closer to sunlight.<br>(Report)<br>PREVIOUS NEXT                                                                                                    | Table of Contents<br>Subject index                                                                                             | Sign Up For eAll<br>Including Science To<br>Software To<br>Software To<br>Sof |
| - A http://news.sciencem                                                                                                    | an oralization month and                                                                                                    |                                                                                                    |                                                                                                    |
| chivo Edición Ver Caneritos                                                                                                    |                                                                                                    |                                                                                                    |                                                                                                    |
| chivo Edición Ver Eventos<br>Favoritos 200 Google Acad<br>News - Up to the minute news and and<br>News - Up to the minute<br>Está viendo una fuente cuy                                                                                                    | demico 2 BUCM Psicología Biblioteca 2 Sitios sug<br>démico 2 BUCM Psicología Biblioteca 2 Sitios sug<br>alysis from Scien                                                                                                    | uentes se agregan a la lista de fuentes                                                                                        | nail gratuito 🔚 2900001332635<br>Página - Seguridad - Herramientas - (<br>Mostrando 20/20                                                                                                    |
| chivo Edición Ver Eventos<br>Favoritos 🙀 💽 Google Acad<br>News - Up to the minute news and and<br>News - Up to the minute<br>Está viendo una fuente cuy<br>comunes cada vez que se su<br>equipo y se podrá consultar                                                                                                    | Herr population myuda<br>démico D BUCM Psicología Biblioteca S Sitios sug<br>alysis from Scien<br>e news and analysis from Science.<br>o contenido se actualiza con frecuencia. Las fi<br>scribe a ellas, La información actualizada en la f<br>en Internet Explorer y en otros programas. Obt                                                                                                    | uentes se agregan a la lista de fuentes<br>uente se descarga automáticamente en el<br>ener más información acerca de fuentes.  | nail gratuito III 2900001332635<br>Página - Seguridad - Herramientas - (<br>Mostrando 20/20<br>- Todo 20                                                                                                    |
| chiva Edición Ver Superior<br>Pavoritos S Google Acar<br>News - Up to the minute news and and<br>News - Up to the minute<br>Está viendo una fuente cuy<br>comunes cada vez que se su<br>equipo y se podrá consultar<br>Suscribirse a esta fuente                                                                                                    | Herrandia Ayuda<br>Herrandia BUCM Psicología Biblioteca S Sitios sug<br>Ayusis from Scien<br>e news and analysis from Science.<br>o contenido se actualiza con frecuencia. Las fi<br>scribe a ellas. La información actualizada en la f<br>en Internet Explorer y en otros programas. Obt                                                                                                    | uentes se agregan a la lista de fuentes<br>uentes se información acerca de fuentes.                                            | nail gratuito 2900001332635<br>Página - Seguridad - Herramientas - (<br>Mostrando 20/20<br>- Todo 20<br>Ordenar por:                                                                                                    |
| chive Edición Ver Constant<br>Favoritos Resolution<br>News - Up to the minute news and and<br>News - Up to the minute<br>Está viendo una fuente cuy<br>comunes cada vez que se su<br>equipo y se podrá consultar<br>Consultar<br>Suscribirse a esta fuente<br>ScienceShot: The Soaring                                                                                                    | Herrandom Ayuda<br>demico DUCM Psicología Biblioteca Sitios sug<br>alysis from Scien<br>e news and analysis from Science.<br>o contenido se actualiza con frecuencia. Las fi<br>scribe a ellas. La información actualizada en la f<br>en Internet Explorer y en otros programas. Obt                                                                                                    | eridos • • Conseguir más compl • • Hoto<br>• • • • • • • • • • • • • • • • • • •                                               | Anal gratuito 2900001332635<br>Página - Seguridad - Herramientas - (<br>Mostrando 20/20<br>- Todo 20<br>Ordenar por:<br>- Fecha<br>Título                                                                                                    |
| chivo Edición Vol Severetos<br>Pavoritos Response de la Google Acar<br>News - Up to the minute news and and<br>News - Up to the minute<br>Está viendo una fuente cuy<br>comunes cada vez que se su<br>equipo y se podrá consultar<br>Suscribirse a esta fuente<br>ScienceShot: The Soaring<br>ueves, 06 de septiembre de 2012, 05                                                                                                    | Aguida<br>démico Duce Ayuda<br>démico Duce Psicología Biblioteca Sitios sug<br>alysis from Science.<br>o contenido se actualiza con frecuencia. Las fi<br>scribe a ellas. La información actualizada en la f<br>en Internet Explorer y en otros programas. Obt                                                                                                    | uentes se agregan a la lista de fuentes<br>uentes se descarga automáticamente en el<br>ener más información acerca de fuentes. | Anal gratuito 2900001332635<br>Página - Seguridad - Herramientas - (<br>Mostrando 20/20<br>- Todo 20<br>Ordenar por:<br>- Fecha<br>Título                                                                                                    |
| chivo Edición Versionales<br>Pavoritos  Chivo Edición Versionales<br>Pavoritos Chivo Edición Versionales<br>Pavoritos Conceptionales<br>News - Up to the minute news and and<br>News - Up to the minute<br>Está viendo una fuente cuy<br>comunes cada vez que se su<br>equipo y se podrá consultar<br>Consultar<br>Consultar | Additional Additional | uentes se agregan a la lista de fuentes<br>uentes se información acerca de fuentes.                                            | Anal gratuito 2900001332635<br>Página - Seguridad - Herramientas - (<br>Mostrando 20/20<br>• Todo 20<br>Ordenar por:<br>• Fecha<br>Título                                                                                                    |
| chivo Edición 70 de contros<br>Pavoritos 20 Google Acar<br>News - Up to the minute news and and<br><b>News - Up to the minute</b><br><b>Está viendo una fuente cuy</b><br>comunes cada vez que se su<br>equipo y se podrá consultar<br>Consultar<br>ScienceShot: The Soaring<br>ueves, 06 de septiembre de 2012, 00<br>Sour-step process is the birds' t                                                                                                    | Ayuda<br>demico 2 DUCM Psicologia Biblioteca Sitios sug<br>alysis from Science.<br>o contenido se actualiza con frecuencia. Las fi<br>scribe a ellas. La información actualizada en la fi<br>en Internet Explorer y en otros programas. Obt<br>g Secrets of the Albatross<br>00:00 3<br>prick to flight without flapping                                                                                                    | uentes se agregan a la lista de fuentes<br>uentes se información acerca de fuentes.                                            | Anal gratuito 200001332635<br>Página - Seguridad - Herramientas - (<br>Mostrando 20/20<br>- Todo 20<br>Ordenar por:<br>- Fecha<br>Título                                                                                                    |

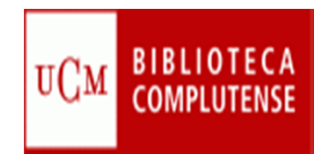

Entramos en nuestra sesión de RefWorks, vamos a:

- Buscar y seleccionar Fuente RSS.
- Pegamos la URL copiada y pulsamos Agregar Fuente RSS

| Referencias ver             | Buscar Biblio                | grafia Herram    | lientas Ayuda    | Buscar      | en su base de d               | datos R                 | efWorks 🧉 🕓 Buscar                                    |
|-----------------------------|------------------------------|------------------|------------------|-------------|-------------------------------|-------------------------|-------------------------------------------------------|
| 🔀 Nueva Carpeta Cre         | Búsqueda avanzad             | а                |                  | Informa     | ción adicional                |                         | Carpetas                                              |
|                             | por descriptor               |                  | -                |             |                               | lose                    | Última Importación (0)                                |
| Referencias > Ultima        | por publicacion per          | iódica           |                  |             |                               |                         | Ansiedad (12)                                         |
| Referencias                 | atalogo o base de            | datos en línea   | as               | 1 2 5       | iquiente Ultimo               |                         | Curso (43)                                            |
| Usar [                      | Fuentes RSS                  |                  | Ordenar por      | Cambiar v   | ista                          |                         | Comosaguas (4)                                        |
| Jo se encontró ninguna refe | rencio                       |                  |                  |             |                               |                         |                                                       |
|                             |                              |                  |                  | 1 2 S       | iquiente Ultimo               |                         |                                                       |
|                             |                              |                  |                  |             |                               |                         |                                                       |
|                             |                              |                  |                  |             |                               |                         |                                                       |
|                             |                              |                  |                  |             |                               |                         |                                                       |
|                             |                              |                  |                  |             |                               |                         |                                                       |
|                             |                              |                  |                  |             |                               |                         |                                                       |
|                             |                              |                  | ****             |             |                               |                         |                                                       |
| F                           | uentes RSS                   |                  |                  |             |                               |                         | X cone   Sai                                          |
| F                           | uentes RSS                   |                  |                  |             |                               |                         | X colle sa                                            |
| R F                         | uentes RSS                   |                  |                  |             |                               |                         | X cone ser                                            |
| S P                         | uentes RSS                   | RSS              |                  |             | 9                             | Ayuda                   | X CONE SEI<br>e Madri<br>n Pachec                     |
| S F                         | uentes RSS<br>Agregar fuente | RSS              |                  |             | 9                             | Avuda                   | X COILE   Sel<br>e Madri<br>n Pachec                  |
| S F                         | uentes RSS<br>Agregar fuente | RS9              |                  |             | 9                             | Ayuda                   | X Colle   Sal<br>e Madri<br>n Pachec                  |
| F<br>Referen                | uentes RSS<br>Agregar fuente | nttp://news.scie | encemag.org/rss/ | current.xml | (g)<br>Agregar fuente R       | <u>Ayuda</u><br>SS      | X colle Ser<br>e Madri<br>n Pachec<br>Buscar          |
| F<br>Referen                | URL de fuente RSS            | nttp://news.scie | encemag.org/rss/ | current.xml | (e)<br>Agregar fuente R       | <u>Ayuda</u><br>2SS     | e Madri<br>n Pachec<br>Buscar                         |
| Referen                     | Agregar fuente               | nttp://news.scie | encemag.org/rss/ | current.xml | (a)<br>Agregar fuente R       | Avuda                   | e Madri<br>n Pachec<br>Buscar                         |
| Referen<br>Nueva d          | Agregar fuente               | http://news.scie | encemag.org/rss/ | current.xml | @<br>Agregar fuente R         | Avuda                   | e Madri<br>n Pachec<br>Buscar                         |
| Referent<br>Nueva d         | Agregar fuente               | http://news.scie | encemag.org/rss/ | current.xml | @<br>Agregar fuente R         | Avuda<br>ISS            | <b>e Madri</b><br>n Pachec<br>Buscar                  |
| F<br>Referent<br>Referent   | URL de fuente RSS            | http://news.scie | encemag.org/rss/ | current.xml | Agregar fuente R<br>Editar El | Avuda<br>ISS<br>liminar | x cone ser<br>e Madri<br>n Pachec<br>3uscar<br>5n (0) |

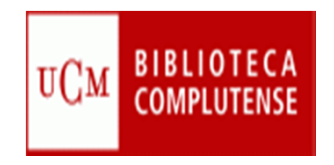

Se abre otra ventana de diálogo que:

Nos permite agregar la fuente y/o recuperar las referencias.

| 🗄 🔹 🏈 Science Careers RSS Feed of 🔇 RefWorks, Programa de 🗴 🚺 🔭 🖥                                                                                                    | 🗋 🕆 📑 🌲 🔻 Página 🔹 Seguridad 🕶 Herra | Science Careers RSS Feed of S RefWorks, Programa de X                                                                                                    |
|----------------------------------------------------------------------------------------------------|--------------------------------------|----------------------------------------------------------------------------------------------------|
| Everte DO                                                                                                    |                                      | Fuentes RSS X                                                                                                    |
|                                                                                                    | Å                                    | SR Fuente RSS http://0-news.sciencemag.org.cisne.sim.ucm.es/rss/current.xml                                                                                                    |
| Agregar fuente RSS                                                                                                    | 🖉 <u>Aruda</u>                       | Referenci:                                                                                                    |
| URL de fuente RSS                                                                                                    | Agregar fuente RSS                   | Co Nueva Ce Ci Omendia que las reletencias samolen se encuentran en la carpeta de otimina importación Publicación Completa  Referencias  Referencias  Referencias  Referencia 1 de 20                                                                                                    |
| Co Nueva Ca                                                                                                    | X Editar Eliminar                    | AFASIAS (4)      CURSOSOMOSAGUAS (0)      the Ice Won't He p Foxes Mingle     te news and analysis from Science., 2012      SCIENCE (0)                                                                                                    |
| Referencies<br>News-Up to the minute new<br>Si pulsamos OK<br>recupera las referencias.<br>En Cancelar, agrega la<br>Fuente RSS, pero no las<br>referencias<br>No se encontr | ☑ X                                  | Selecciona<br>Io se encontri<br>Io se encontri<br>Io se e |

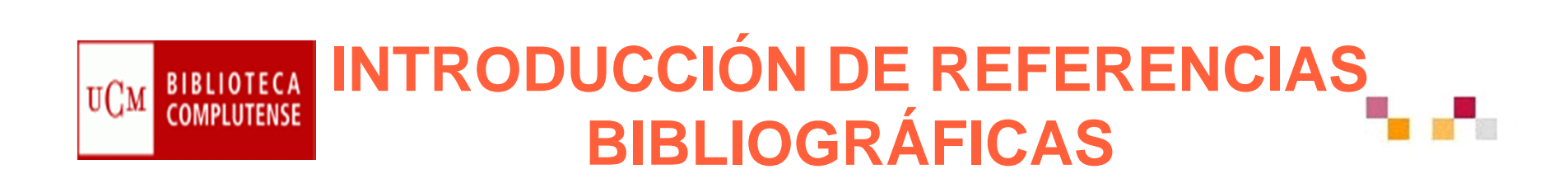

#### Aparecerá una ventana con la información:

- Referencias importadas.
- Ver Carpeta Última importación.

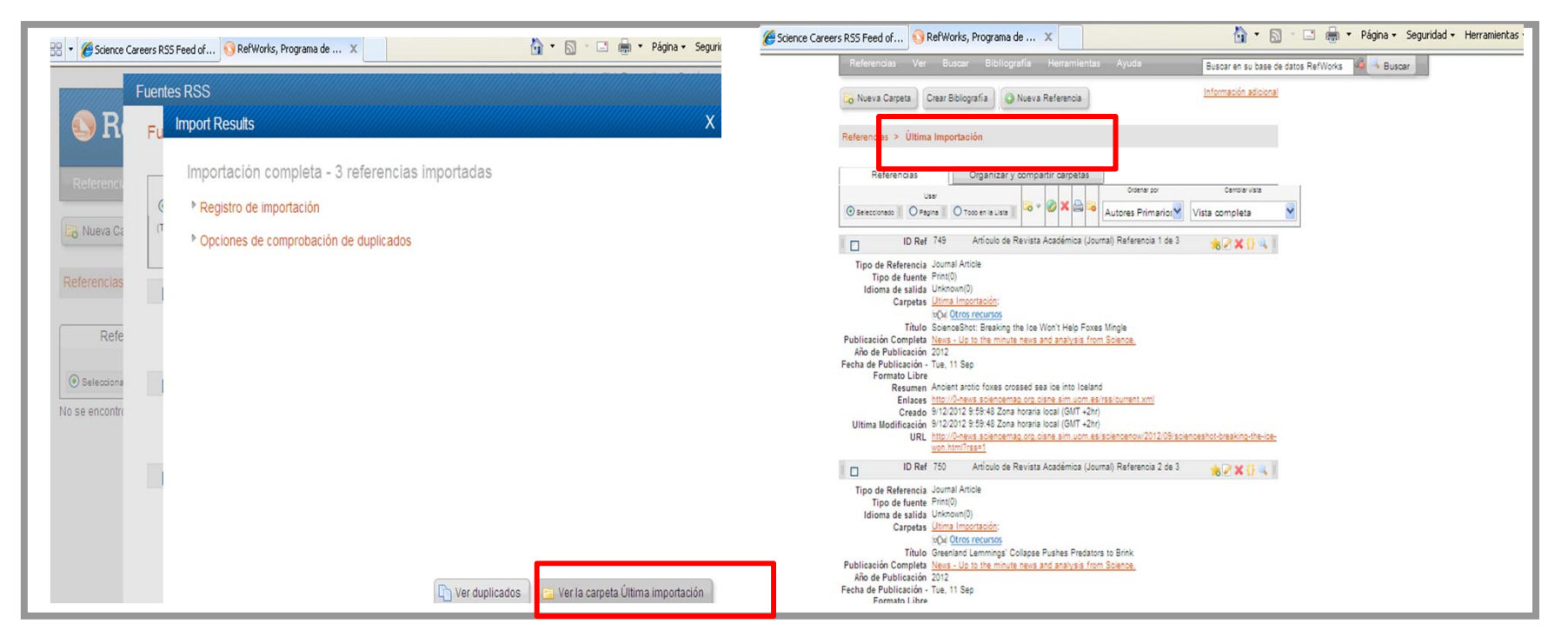

#### UCM BIBLIOTECA COMPLUTENSE INTRODUCCIÓN DE REFERENCIAS BIBLIOGRÁFICAS

- 5. Importar referencias bibliográficas de páginas Web con RefGrab-It:
- Instalar <u>RefGrab-It</u> desde la pestaña Herramientas. Añadirlo a Favoritos.
- Abrimos la página Web que queremos importar y pulsamos RefGrab-It, desde nuestros Favoritos.

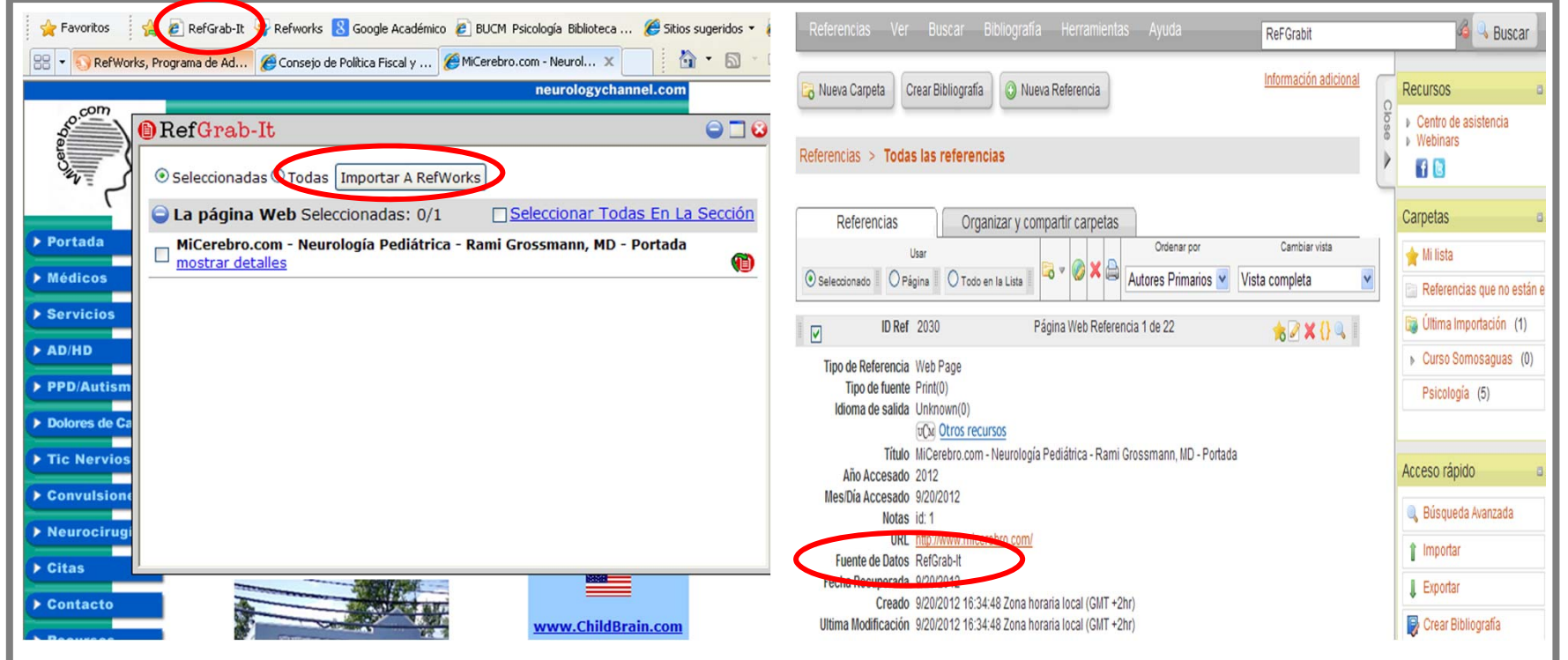

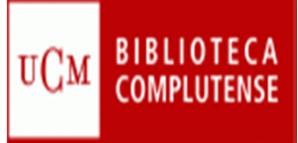

6. Importar referencias desde otros gestores.

Si trabajamos con EndNote Web u otro gestor bibliográfico es posible que necesitemos transferir referencias a RefWorks:

- Desde "Format " seleccionamos "Format references".
- Abrimos EndNote Web.
- Elegimos la carpeta que vamos a exportar.
- En "Export style" seleccionamos "RefMan (RIS) export"

| Edición Ver Favoritos Hervamientas Ayuda                                                                         |                                                                 |                                                                                 |          |
|----------------------------------------------------------------------------------------------------|-----------------------------------------------------------------|---------------------------------------------------------------------------------|----------|
| 88 * 📵 Refworks, Programa de Adm 🔾 Conectando                                                                    | ×                                                               | 🏠 * 🖾 - 🖶 * 🕞 Página •                                                          | · C Herr |
|                                                                                                    | X Welcome Rommy                                                 | 1ST Web of Knowledgem   L                                                       | og Out   |
| EndNoto                                                                                                    |                                                                 |                                                                                 |          |
| provided by 55 Web of Knowledge*                                                                                 |                                                                 |                                                                                 |          |
| ly References Collect Organi                                                                                     | ize Format                                                      | Options                                                                         |          |
| Bibliography Cite While You Write Plug-In F                                                                      | format Paper   Export References                                | 1                                                                               |          |
| Export References                                                                                                | Descarga de archivos                                            |                                                                                 |          |
| References: [Unfiled]                                                                                            | Desea abrir e guardar este arc                                  | hivo?                                                                           |          |
| Export style: Kalitan (RIK) Popul M                                                                              |                                                                 |                                                                                 |          |
| Save E-Mail Prev                                                                                                 | iew Tipo: Decumento de l                                        | exto                                                                            |          |
|                                                                                                    | Die: endnote.acces                                              | DASE. FROME. RE                                                                 |          |
|                                                                                                    |                                                                 | Abs Guarte Caroote                                                              |          |
|                                                                                                    |                                                                 |                                                                                 |          |
|                                                                                                    |                                                                 |                                                                                 |          |
|                                                                                                    | alunce active process                                           | refers de felerent pueden ser útiles,<br>jara dafiar el equipo. Si no cuntía en |          |
|                                                                                                    | et origitet, no acta ra grande e                                | THE ASSESSMENT CLASSES BEFORE AND C                                             |          |
|                                                                                                    |                                                                 |                                                                                 |          |
|                                                                                                    |                                                                 |                                                                                 |          |
|                                                                                                    |                                                                 |                                                                                 |          |
| the busine states while busine busine that while busine that while busine that while busine that the busine that | ne same name and and some same same same same same same same sa |                                                                                 |          |

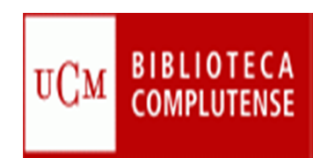

## VISUALIZACIÓN DE REGISTROS 🖡 📭

- Podemos seleccionar:
  - Forma de ordenación
  - Forma de visualización de los resultados.

| Referencias                                                                              | Ver Buscar Bibliografía                                                                                                    | Herramientas Ayuda                                                                                                    | Buscar en su base de da         | datos RefWorks 🧖 🔍 Buscar                                                                                                    |   |
|------------------------------------------------------------------------------------------|----------------------------------------------------------------------------------------------------|----------------------------------------------------------------------------------------------------|---------------------------------|----------------------------------------------------------------------------------------------------|---|
| Referencias > [                                                                          | Crear Bibliografía                                                                                                    | a Referencia                                                                                                    | Información adicional           | Recursos <ul> <li>Centro de asistencia</li> <li>Webinars</li> <li>Webinars</li> </ul>                                                                    | 8 |
| Referenci<br>Seleccionado<br>ID Ref<br>Autores<br>Título del libro<br>Fuente<br>Carpetas | as Organizar y com<br>Usar Ordo en la Lista II<br>2015 Libro<br>Cancio Miquel. (<br>75 años de las Hermanas de la Ca<br>dependientes : pequeña nota de e<br>capitales<br>2010, Miguel Cancio, Santiago de<br> | partir carpetas<br>Ordenar por<br>Autores Primaria<br>Entero Referencia 1 de<br>aridad en Vegadeo: justa y necesaria de<br>conomía social y de sociología del capit<br>Compostela | Cambiar vista<br>Vista Uniforme | Carpetas<br>Mi lista<br>Referencias que no está<br>Última Importación (0)<br>Curso Somosaguas (0<br>Psicología (5)<br>Acceso rápido<br>Búsqueda Avanzada |   |
| ID Ref<br>Autores<br>Título del libro<br>Fuente<br>Carpetas                              | 2014 Libro,<br><u>Millet Damien; Toussaint Éric</u><br>60 preguntas 60 respuestas sobre<br>2010, 23, 330, Icaria Editorial, S.A.,<br><u>"Æconomia del Este;Psicología;</u><br>(vCx) Otros recursos            | , Entero Referencia 2 de 5<br>e la deuda, el FMI y el Banco Mundial<br>Barcelona, 1{487}                                                                                          | ★ 🖉 🗙 {} 🔍 🔳                    | <ul> <li>Importar</li> <li>Exportar</li> <li>Crear Bibliografía</li> <li>Borrar referencias</li> <li>Imprimir referencias</li> </ul>                     |   |
| ID Ref<br>Autores                                                                        | 2011 Libro<br>Nacions Unides. Comissió Econò                                                                                                    | , Entero Referencia 3 de 5<br>mica per a l'Amèrica Llatina                                                                                                    | ★ 🖉 🗙 {} 🔍 📗                    | Gestor de los Formatos<br>Bibliográficos                                                                                                    |   |

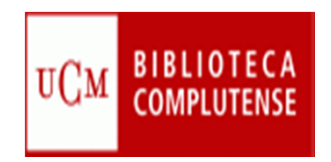

- Existen varias posibilidades para trabajar con los registros:
  - Añadir a otra carpeta, Editar, Borrar, Imprimir y Desocupar carpeta.

| S RefWorks                                                                                                    |                                                | Idioma   Actualizar perfil   Persor<br>Universi                                                                                                    | dad Complutense de Madrid<br>Bienvenido, Carmen Pacheco.                                                                   |
|----------------------------------------------------------------------------------------------------|------------------------------------------------|----------------------------------------------------------------------------------------------------|----------------------------------------------------------------------------------------------------|
| Referencias Ver Buscar Bibliografía Herra                                                                                                    | mientas Ayuda                                  | Buscar en su base de dato                                                                                                    | s RefWorks 🚳 🔍 Buscar                                                                                                    |
| Nueva Carpeta       Crear Bibliografía       Image: Crear Bibliografía         Referencias       >       Image: Curso                                                                         | a<br>Borrar                                    | Información adicional                                                                                                    | Recursos<br>Centro de asistencia<br>Webinars<br>f C                                                                        |
| Referencias<br>Usar<br>Organizar y compartir car<br>Usar<br>Seleccionado Página O Todo en la Lista<br>ID Ref 1<br>Añadir a<br>Otra<br>Carpeta<br>Seleccionado E E Edi                         | a (Journal) Respected to relation              | primir<br>vista omforme<br>vista omforme<br>vista omforme<br>vista omforme<br>vista omforme<br>vista omforme<br>vista omforme<br>vista omforme<br>vista omforme<br>vista omforme<br>vista omforme<br>vista omforme | Carpetas<br>Mi lista<br>Referencias que no están e<br>Última Importación (2)<br>Curso (2)<br>Curso abril (4)<br>Prueba (0) |
| Carpetas Curso, curso aoni,<br>Carpetas Curso, curso aoni,<br>Carpetas Curso, curso aoni,<br>Carpetas Direcursos<br>I D Ref 1938 Artículo de Re<br>recu                                       | o modifica<br>que varios<br>jistros cia 2 de 2 | ★ 🖉 🗙 {} 🔍 🛙                                                                                                    | Acceso rápido                                                                                                    |
| Autores         Kanner, Allen D.           Título         Theodore Roszak (1933–2011)           Fuente         Ecopsychology, 2011, 3, 3, 213-214, Mary Ang           Carpetas         Curso; | 1 Liebert, Inc., US                            |                                                                                                    | Búsqueda Avanzada     Importar     Exportar                                                                                |

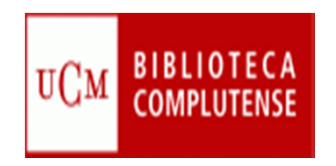

## VISUALIZACIÓN DE REGISTROS

- En cada referencia podemos:
  - Agregar a Mi lista, Editar, Citar, Borrar y Visualizar.

| S RefWorks                                                                                                    | Universidad Complutense de Madri<br>Bienvenido, Carmen Pachec                                                                                                    |
|----------------------------------------------------------------------------------------------------|----------------------------------------------------------------------------------------------------|
| Referencias Ver Buscar Bibliografía Herramientas Ayuda                                                                                                    | Buscar en su base de datos RefWorks 🚳 🔍 Buscar                                                                                                    |
| <ul> <li>Nueva Carpeta</li> <li>Crear Bibliografía</li> <li>Nueva Referencia</li> <li>Editar para modificar, añac datos o archivo</li> <li>Usar</li> <li>Organizar y compartir carpetas</li> <li>Usar</li> <li>Seleccionado</li> <li>Página</li> <li>Todo en la Lista</li> <li>O Todo en la Lista</li> <li>ID Ref 1939</li> <li>Artículo de Revista Académica (Jou Agregar a Mi lista</li> <li>Autores</li> <li>Andrews, Robyn A; Lowe, Roger; Clair, Anne</li> <li>Título</li> <li>The relationship between basic need satisfaction and emotional ex United Kingdom United Kingdom</li> </ul> | Información adicional<br>Recursos<br>Centro de asistencia<br>► Webinars<br>Tos<br>Visualizar<br>Carpetas<br>Mi lista<br>Referencias que no están<br>Súmorar visu<br>Curso (2)<br>Curso abril (4)<br>Prueba (0) |

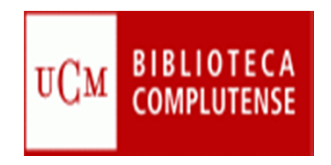

### ORGANIZAR Y GESTIONAR CARPETAS

- En Organizar y compartir carpetas podemos:
  - Ver las referencias duplicadas.
  - Gestionar Carpetas: borrar, desocupar, eliminar, renombrar, eliminar duplicados, crear listados bibliográficos.
  - Administrar carpeta compartida y área compartida UCM

| S RefWorks                                                                                                    |                                                                                                    | Universida | d Complutense de Madrid<br>Bienvenido, Carmen Pacheco. |
|----------------------------------------------------------------------------------------------------|----------------------------------------------------------------------------------------------------|------------|--------------------------------------------------------|
| Referencias Ver Rusear Ribliografia Herr   Nueva Carpeta Crear Bibliografia Image: Nueva Referencias   Referencias Image: Curso   Referencias Image: Curso   Referencias Image: Curso   Compartir toda la base de dator 79)   Referencias que no están en ar Image: Curso   Itima Import Ver y eliminar   Curso abril ( Prueba (0) | amientas Avurla<br>ncia<br>Área compartida<br>UCM<br>arpetas<br>Ver área comos da la Estadísticas<br>Estadísticas de nuestras<br>carpetas compartidas | Universida | Acceso rápido                                          |
|                                                                                                    |                                                                                                    |            | Exportar                                               |

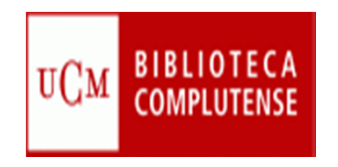

### ORGANIZAR Y GESTIONAR CARPETAS

Las referencias de la Bases de datos en RefWorks se pueden **compartir** con otros usuarios, alumnos e investigadores. Para ello necesitamos:

- Activar el símbolo compartir para una Carpeta o para toda la Base de datos.
- Debemos especificar los permisos y el uso que queremos que se haga de la carpeta o de la Base de datos en Opciones de la carpeta compartida.
- Con el máximo de permisos podrán: descargar referencias, crear bibliografías y hacer comentarios. No podrán añadir Nuevas referencias.

| ~ P-11.14         |                                                                                                    |                                                                                                    |                                                                            | Avaida                                           |
|-------------------|----------------------------------------------------------------------------------------------------|----------------------------------------------------------------------------------------------------|----------------------------------------------------------------------------|--------------------------------------------------|
|                   | Carpeta compartida                                                                                          | URSOSOMOSAGUAS                                                                                                    |                                                                            |                                                  |
| and Fairs Prans a | Los datos que está a punto de cor<br>información. Los usuarios deberís<br>restricción en base a descargar o | npartir pueden estar protegidos por copyrigh<br>n comprobar con el proveedor de la base d<br>compartir información. | nt o sujetos a restricciones por part<br>e datos apropiada para asegurarse | e de los proveedores de<br>que no impone ninguna |
|                   | - Informac compart                                                                                          |                                                                                                    |                                                                            |                                                  |
|                   | 200-0242                                                                                                    |                                                                                                    |                                                                            |                                                  |
| Corr              |                                                                                                    |                                                                                                    |                                                                            |                                                  |
|                   |                                                                                                    |                                                                                                    |                                                                            |                                                  |
| AFAS              | Tituro                                                                                                    | Titulo como aparecerá en Refibhare                                                                                  |                                                                            |                                                  |
| A                 |                                                                                                    |                                                                                                    | (Letter)                                                                   |                                                  |
| A. BELCH          |                                                                                                    |                                                                                                    |                                                                            |                                                  |
| P-AMERICAN P      | Información                                                                                                 |                                                                                                    | (1624)                                                                     |                                                  |
| P-PEL-            | Opciones compart                                                                                            |                                                                                                    |                                                                            |                                                  |
|                   | Compartir referencia                                                                                        | ur en el área compartida de Univers                                                                                 | idad Complutense de Madrid                                                 |                                                  |
|                   | Calegoria                                                                                                   | Otras                                                                                                    |                                                                            |                                                  |
|                   |                                                                                                    |                                                                                                    | Guardar Restablece                                                         | Copiar a predet Cano                             |
|                   |                                                                                                    |                                                                                                    |                                                                            |                                                  |
|                   |                                                                                                    |                                                                                                    |                                                                            |                                                  |

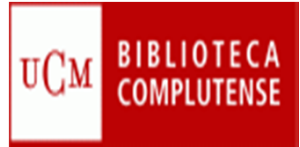

#### ORGANIZAR Y COMPARTIR CARPETAS

#### ¿Dónde podemos compartir nuestras carpetas?

- Podemos compartirlas en el Área de la UCM.
- El *enlace* Intiene una dirección URL. Esta dirección se puede enviar por e-mail a una persona o a un grupo de personas.
- La URL se puede copiar y pegar como enlace a una página Web personal, en el Campus Virtual, en un Blog, etc.

• Esta URL también se puede compartir en la Web social : FaceBook, Twiter, etc.

| PofWorke                                                                                                    | Universidad Complute                | S RefShare                                                                                                    |                                                                                                    |
|----------------------------------------------------------------------------------------------------|-------------------------------------|----------------------------------------------------------------------------------------------------|----------------------------------------------------------------------------------------------------|
| S UNITARY OF RS                                                                                                    | Bienvenido,                         | Ver Buscar Ayuda Acerca De Esta Base C Canales de envío                                                                                                    | RefShare 🔍 Buscar                                                                                                    |
| Referencias Ver Buscar Bibliografía Herramientas Ayuda                                                                                                    | Buscar en su base de datos RefWorks | Crear Bibliografia Exportar  Referencias > Todas las referencias  Referencias Carpetas Usar Seleccionado Pagina O todo en la Lista Referencias No. de Identificación 2017 Artículo de Revista Académica (Journal) Referencia 1 de 15 Autores Alguander, Christer T Titulo Suicide and mortality patterns in anxiety neurosis and depressive neurosis                                                                                                    | Facebook Comparing a Cooperant a Cooperant |
| Referencias Organizar y compartir cargetas<br>tiere § ref fuera de las carpetas. <u>Duplicados</u> no en carpetas.<br>Compartir toda la base de datos (15)<br>References<br>ý Útima Importación Se puede compartir<br>una Carpeta o toda la | Austes predeter                     | No. do kon tificación 2016 Afficulo de Revista Académica (Journal) Referencia 2 de 15                                                                                                    | Poto Dugar Aconte                                                                                                    |
| Curso Somosaquas     Base de datos     Psicología (5)                                                                                                    | Compartida                          | Me gusta - Comentar - Compartir         Image: Septembre in the septembre intermediate in the septembre intermediate intermediate intermedintermediate intermediate intermediate intermediate inter | La Lectura<br>Ba<br>Bal García Vázquez ha compartido un enla                                                                                                    |

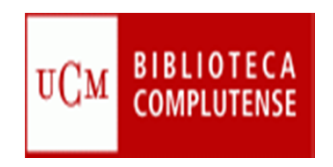

## BUSCAR REGISTROS

#### Búsqueda rápida:

- Se realiza en todos los campos
- Los resultados se muestran por orden de relevancia

| 🔠 👻 📢 RefWorks, Programa de 🗙 🙀 Refworks                                                                                                    | 🏠 🔻 🖾 👻 🖃 🖶 🔻 Página 🖌 Seguridad 👻 Herramientas 🖲                                                                                                    |
|----------------------------------------------------------------------------------------------------|----------------------------------------------------------------------------------------------------|
|                                                                                                    | Idioma   Actualizar perfil   Personalizar   Contáctenos   RefMobile   Salir                                                                                                    |
| S RefWorks                                                                                                    | Universidad Complutense de Madrid<br>Bienvenido, Carmen Pacheco.                                                                                                    |
| Referencias Ver Buscar Bibliografía Herramientas Ayuda                                                                                                    | Buscar en su base de datos RefWorks 🛛 🍣 🔍 Buscar                                                                                                    |
| Crear Bibliografía                                                                                                    | Información adicional Recursos                                                                                                    |
| Referencias > Todas las referencias                                                                                                    |                                                                                                    |
| Referencias       Organizar y compartir carpetas         Usar       Ordenar por         Ordenar por         Seleccionado       Página       O Todo en la Lista       Image: Colspan="2">Ordenar por         ID Ref       2017       Artículo de Revista Académica (Journal) Referencia 1 de 15         Autores       Allqulander, Christer       Suicide and mortality patterns in anxiety neurosis and depressive neurosis         Fuente       Arch. Gen. Psychiatry, 1994, 51, 9, 708-712, American Medical Assn, US       Otros recursos | Cambiar vista<br>✓ Vista Uniforme<br>✓ Carpetas<br>Mi lista<br>Carpetas<br>✓ Mi lista<br>Carpetas<br>✓ Mi lista<br>© Referencias que no están e<br>© Última Importación (1)<br>► Curso Somosaguas (0)<br>Psicología (5) |
| ID Ref 2016 Artículo de Revista Académica (Journal) Referencia 2 de 15                                                                                                    | Acceso rápido                                                                                                    |
| Autores         Ando.Michiyo           Título         Changing process of a woman's belief with an anxiety neurosis: Application emotive behavior therapy and a solution-focused approach           Fuente         Japanese Journal of Counseling Science, 2003, 36, 1, 68-80, Japanese As Japan                                                                                                    | n of techniques of both rational<br>ssn of Counseling Science,<br>L Exportar                                                                                                    |

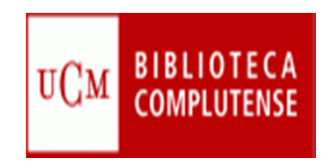

## BUSCAR REGISTROS

- Búsqueda avanzada:
  - Permite combinar diferentes campos y guardar la búsqueda

| 🕄 👻 👀 RefWorks, Programa de 🗴 🦉 Refworks                                        |                                    | 🟠 • 🖾 · 🖃 🖶 •                       | Página 🗸 Seguridad 🗸 Herramientas 🕇 🕡                                                            |
|---------------------------------------------------------------------------------|------------------------------------|-------------------------------------|--------------------------------------------------------------------------------------------------|
|                                                                                 |                                    | Idioma   Actualizar perfil   Person | alizar   <u>Contáctenos</u>   <u>RefMobile</u>   <u>Salir</u>                                    |
| RefWorks                                                                        |                                    | Universio                           | dad Complutense de Madrid<br>Bienvenido, Carmen Pacheco.                                         |
| Referencias Ver <mark>Buscar</mark> Bibliografía Herramie                       | entas Ayuda                        | Buscar en su base de datos          | RefWorks 🍳 🤒 Buscar                                                                              |
| Búsqueda avanzada                                                               |                                    | Información adicional               | Recursos a                                                                                       |
| Búsqueda Avanzada           Referenc         Buscar en su base de datos         | ₩<br>Avuda                         |                                     | <ul> <li>Centro de asistencia</li> <li>Webinars</li> <li>I C</li> </ul>                          |
| Búsqueda guardada [Nueva búsqueda]<br>R<br>Buscar<br>campo: Cualquier Lugar por | Buscar campo<br>vacío              | Cambiar vista                       | Carpetas                                                                                         |
| Referencias en las que buscar Todas las Referencias 💌                           |                                    | ★ 🖉 🗙 {} 🔍 🗉                        | <ul> <li>Última Importación (1)</li> <li>Curso Somosaguas (0)</li> <li>Psicología (5)</li> </ul> |
|                                                                                 | Guardar ) 🧠 Buscar ) 🎏 Restablecer | r f techniques of both rational     | Acceso rápido 📮                                                                                  |
| UCM Otros recursos                                                              |                                    |                                     | Exportar<br>Crear Bibliografía                                                                   |

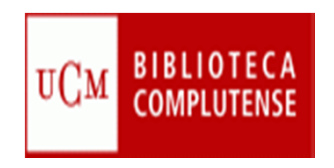

## BUSCAR REGISTROS

- Búsqueda por índices:
  - Permite buscar información en la base de datos por autor, descriptor y revista

| 😬 🔹 🚯 RefWorks, Programa de 🗴 🤪 Refworks                                                                                                    | 🔹 Página 👻 Seguridad 👻 Herramientas                                                                                            |
|----------------------------------------------------------------------------------------------------|----------------------------------------------------------------------------------------------------|
| Idioma   Actualizar perfil   Pers                                                                                                    | onalizar   <u>Contáctenos</u>   <u>RefMobile</u>   <u>Salir</u>                                                                |
| S RefWorks                                                                                                    | sidad Complutense de Madrid<br>Bienvenido, Carmen Pacheco.                                                                     |
| Referencias Ver Buscar Bibliografía Herramientas Ayuda Buscar en su base de date                                                                                                    | os RefWorks 🥝 🤒 Buscar                                                                                                    |
| Búsqueda avanzada       Información adicional         Cre       Por autor         Por descriptor       Por publicación periódica                                                                                                    | Recursos<br>Contro de asistencia<br>Webinars<br>Centro de asistencia                                                           |
| Referencias Catálogo o base de datos en línea as                                                                                                    | Carpetas a                                                                                                    |
| ID Ref       2017       Artículo de Revista Académica (Journal) Referencia 1 de 15       Image: Constant of the second de the second de the | <ul> <li>Mi lista</li> <li>Referencias que no están e</li> <li>Última Importación (1)</li> <li>Curso Somosaguas (0)</li> </ul> |
| Fuente Arch.Gen.Psychiatry, 1994, 51, 9, 708-712, American Medical Assn, US                                                                                                    | Psicologia (5)                                                                                                    |
| ID Ref 2016 Articulo de Revista Academica (Journal) Referencia 2 de 15 🍾 🖉 🗶 () 🔍 📗                                                                                                    | Acceso rápido                                                                                                    |
| Autores       Ando.Michiyo         Título       Changing process of a woman's belief with an anxiety neurosis: Application of techniques of both rational emotive behavior therapy and a solution-focused approach         Fuente       Japanese Journal of Counseling Science, Japan         UCM       Otros recursos                                                                                                    | <ul> <li>Guisqueda Avanzada</li> <li>Importar</li> <li>Exportar</li> <li>Crear Bibliografía</li> </ul>                         |

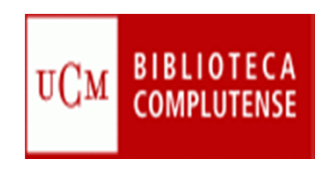

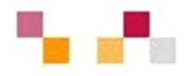

- 1. Carpetas-Crear Bibliografía:
  - Elaborar la Bibliografía desde la carpeta seleccionada

| Referencias Ver Buscar Bibliog                                                                                                    | rafía Herramientas Ayuda                                                                                                    | Buscar en su base de da | atos    | 🔏 🔍 Buscar                                                                                                    |
|----------------------------------------------------------------------------------------------------|----------------------------------------------------------------------------------------------------|-------------------------|---------|----------------------------------------------------------------------------------------------------|
| Referencias > Todas las referencias<br>Referencias > Todas las referencias<br>Referencias Organizat<br>Tiene 52 ref fuera de las carpetas. <u>Puplicados</u> no en<br>Compartir toda la base de datos (13)<br>Referencias que no están en ningu | <ul> <li>Nueva Referencia</li> <li>Favoritos         APA 6th - American Psychological Association, 6th Edition     </li> <li>Chicago 15th Edition (Author-Date System)         Harvard - British Standard         MLA 6th Edition         Vancouver         Universidad Complutense de Madrid Específico         ANSI/NISO Z30.20     </li> </ul> | Información adicional   | Close A | Avisos<br>Recursos<br>Centro de asistencia<br>Webinars<br>Carpetas<br>Carpetas<br>Mi lista<br>Referencias que no están |
| AFASIAC (Crear Bibliografía<br>BIBLIO<br>Crear Bibliografía<br>Exportar<br>Crear subcarpeta<br>Renombrar Carpeta                                                                                                    | APA 5th - American Psychological Association, 5th Edition<br>BibTeX<br>Citation List <sup>a</sup><br>Diabetologia<br>Harvard                                                                                                    |                         |         | AFASIAS (74)<br>BIBLIOTECA (0)                                                                                         |
| Image: Compart Carpeta         Image: Compart Carpeta         Image: Compart Carpeta         Image: Compart Carpeta                                                                                                    | IEEE - Institute of Electrical and Electronics Engineers<br>ISO 690-2 (First Element - Date)<br>ISO 690-2 (Numeric Method)<br>MLA 6th Edition<br>Nature<br>Uniform - Uniform Requirements for Manuscripts Submittee<br>Vancouver                                                                                                    |                         |         | Acceso rápido                                                                                                    |

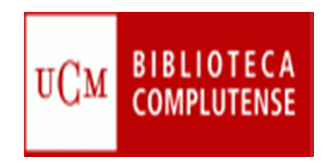

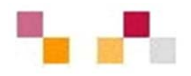

2. Bibliografía-Crear:

Elabora la Bibliografía de la selección, página o todo en la lista:

- En RefWorks ir a Bibliografía y a Crear. En la pantalla que se abre:
- Seleccionar Formato bibliográfico.
- Elegir Tipo de archivo de salida y Carpeta (donde se encuentran las referencias) en Formatear bibliografía de la lista de referencias.
- Seleccionar Crear bibliografía.

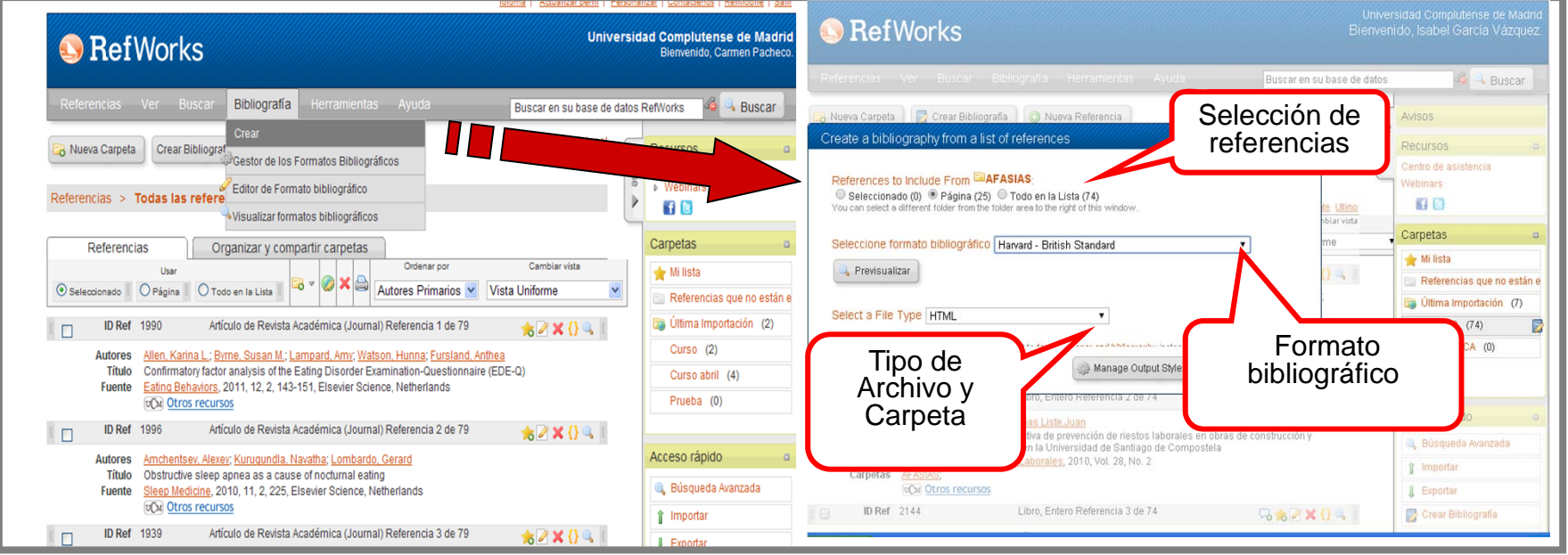

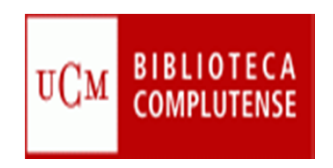

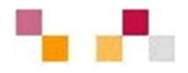

Resultados con la bibliografía creada en el "formato elegido":

| http://0-www.refworks.com.cisne.sim.ucm.es/refwor                                                                 | 🟠 👻 🔂 🕤 🖃 🚓 👻 Página 👻 Seguridad 👻 Herramientas 🛩 🔞 🗸                                                    |
|----------------------------------------------------------------------------------------------------|----------------------------------------------------------------------------------------------------|
|                                                                                                    | References                                                                                               |
| Allen, K. L., Byrne, S. M., Lampard, A., Watson, H., & Fu<br>(EDE-Q). <i>Eating Behaviors, 12</i> (2), 143-151.   | ursland, A. (2011). Confirmatory factor analysis of the eating disorder examination-questionnaire        |
| Amchentsev, A., Kurugundla, N., & Lombardo, G. (2010                                                              | ). Obstructive sleep apnea as a cause of nocturnal eating. Sleep Medicine, 11(2), 225.                   |
| Andrews, R. A., Lowe, R., & Clair, A. (2011). The relation<br><i>Psychology, 63</i> (4), 207-213.                 | onship between basic need satisfaction and emotional eating in obesity. Australian Journal of            |
| Arostegui, I., Padierna, A., & Quintana, J. M. (2010). As<br>International Journal of Eating Disorders, 43(5), 45 | ssessment of HRQoL in patients with eating disorders by the beta-binomial regression approach.<br>5-463. |
| Bados, A., & Bach, L. (1997). Intervención psicológica<br>nº 87)                                                  | con una paciente con trastorno de ansiedad generalizada. Análisis y Modificación De Conducta, (Vol. 23,  |
| Bados, A., & Bach, L. (1997). Intervención psicológica<br>nº 87)                                                  | con una paciente con trastorno de ansiedad generalizada. Análisis y Modificación De Conducta, (Vol. 23,  |
| Barnes, R. D., Blomquist, K. K., & Grilo, C. M. (2011). Ex<br>Psychiatry, 52(3), 312-318.                         | xploring pretreatment weight trajectories in obese patients with binge eating disorder. Comprehensive    |
| Birgegård, A., Norring, C., & Clinton, D. (2012). DSM-IV<br>International Journal of Eating Disorders, 45(3), 35  | / versus DSM-5: Implementation of proposed DSM-5 criteria in a large naturalistic database.<br>3-361.    |

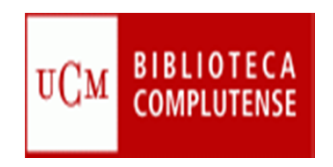

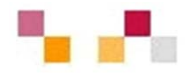

2. El Gestor de los Formatos bibliográficos permite:

Crear un listado de "formatos bibliográficos favoritos"

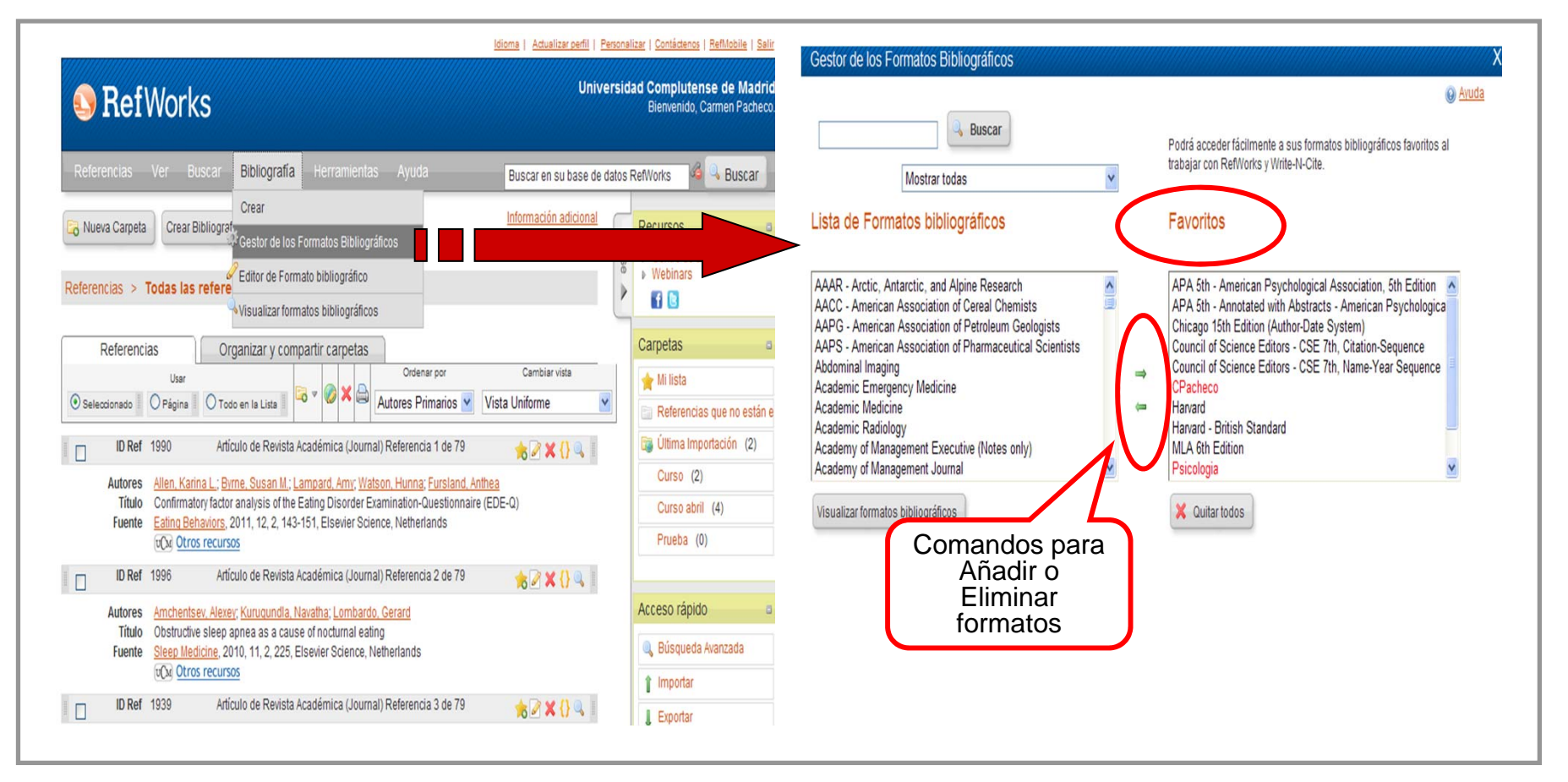

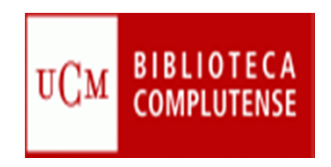

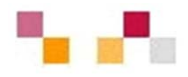

- 3. El Editor de Formato bibliográficos permite:
  - Crear Formatos bibliográficos personalizados:
    - En Nuevo-Ver se puede utilizar el esquema de uno preestablecido.
    - En Nuevo-Editar se crea uno nuevo y personalizado.

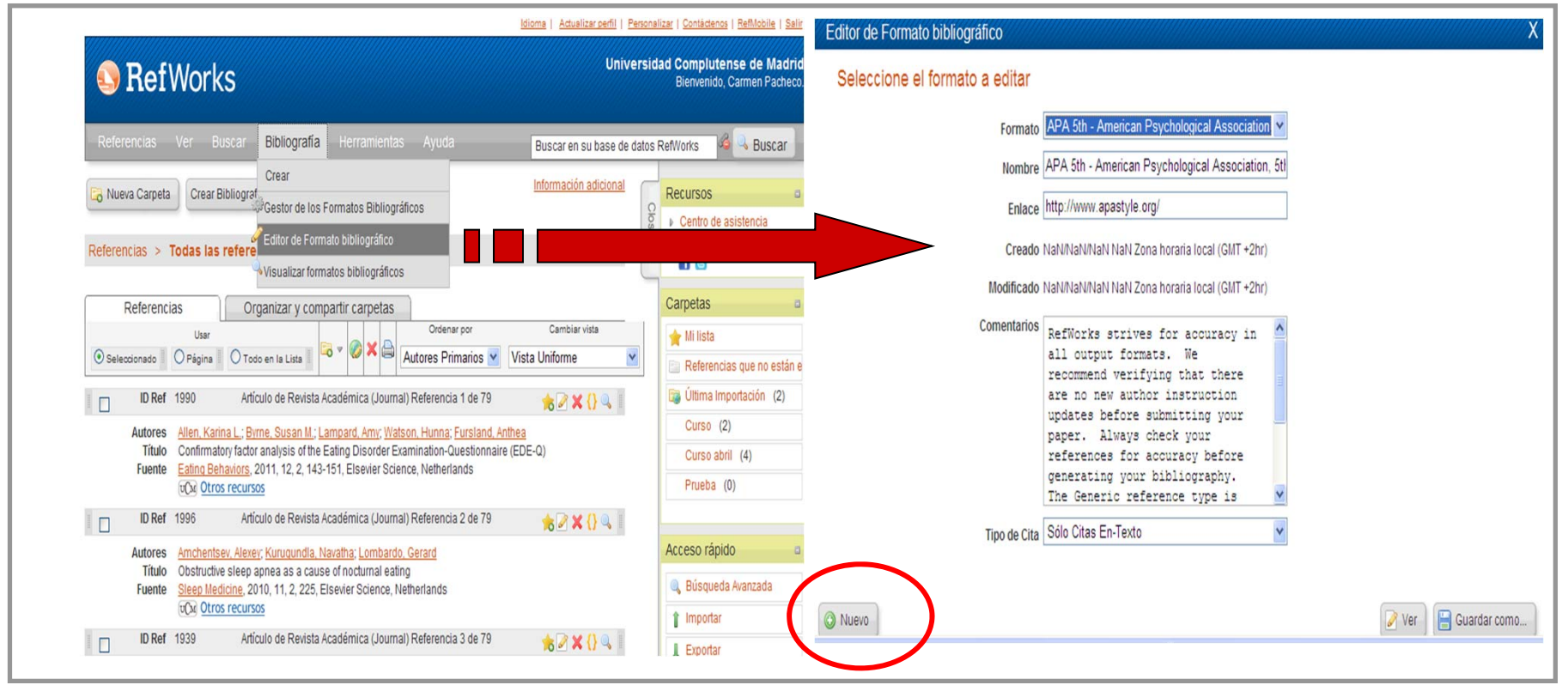

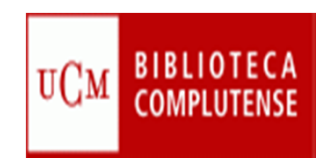

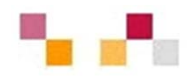

| CREAR NUEVO FORMATO BIBLIOGRÁFICO 1                                                                                                    | Editor de Formato bibliográfico                                                                                                    |
|----------------------------------------------------------------------------------------------------|----------------------------------------------------------------------------------------------------|
| Bibliografia Cita dentro del fexto                                                                                                    | APA 5th - American Psychological Association, 5th Edition                                                                             |
| Ajustes de Bibliografía ▹                                                                                                    | Bibliografia Cita dentro del texto                                                                                                    |
| istilo(s) de idioma alternat ([Predeterminado]) *                                                                                          | Ajustes de Bibliografía  Tipo Formato                                                                                                 |
| "ipos de referencia para "[Predeterminado]" ▼                                                                                              | Estilo(s) de idioma alternat ([Predeterminado])                                                                                       |
| Genérica           Acta de Conferencia         Image: Conferencia           Atiquite de Baciódice         Image: Conferencia               | Editar formato de idioma alternativo [Predeterminado]                                                                                 |
| Artículo de Revista (Magacín)                                                                                                    | Tipos de referencia para "[Predeterminado]" 🔻                                                                                         |
| Campos para este tipo     Orden de los campos       Añadir texto de entrega        Añadir enlace OpenURL al c        No. de Identificación | Tipo de Referencia:<br>Acta de Conferencia [definido]<br>Artículo de Periódico [definido]<br>Artículo de Revista (Magacín) [definido] |
| Tipo de fuente<br>Idioma de salida<br>Autores Primarios<br>Titulo Primario                                                                 | Campos para este tipo Orden de los campos Comentarios del campo I Algún comentario especial acerc                                     |
| Publicación Periódica A                                                                                                    | Añadir enlace OpenURL al c Año de Publicación                                                                                         |
| Año de Publicación 🗧                                                                                                    | No de Mantificación                                                                                                    |

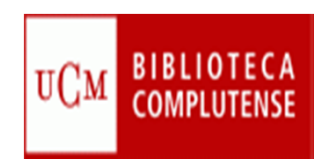

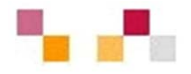

- 4. "Visualizar los formatos bibliográficos" permite:
  - Ver un ejemplo de todas las "fuentes" en ese Formato bibliográfico.

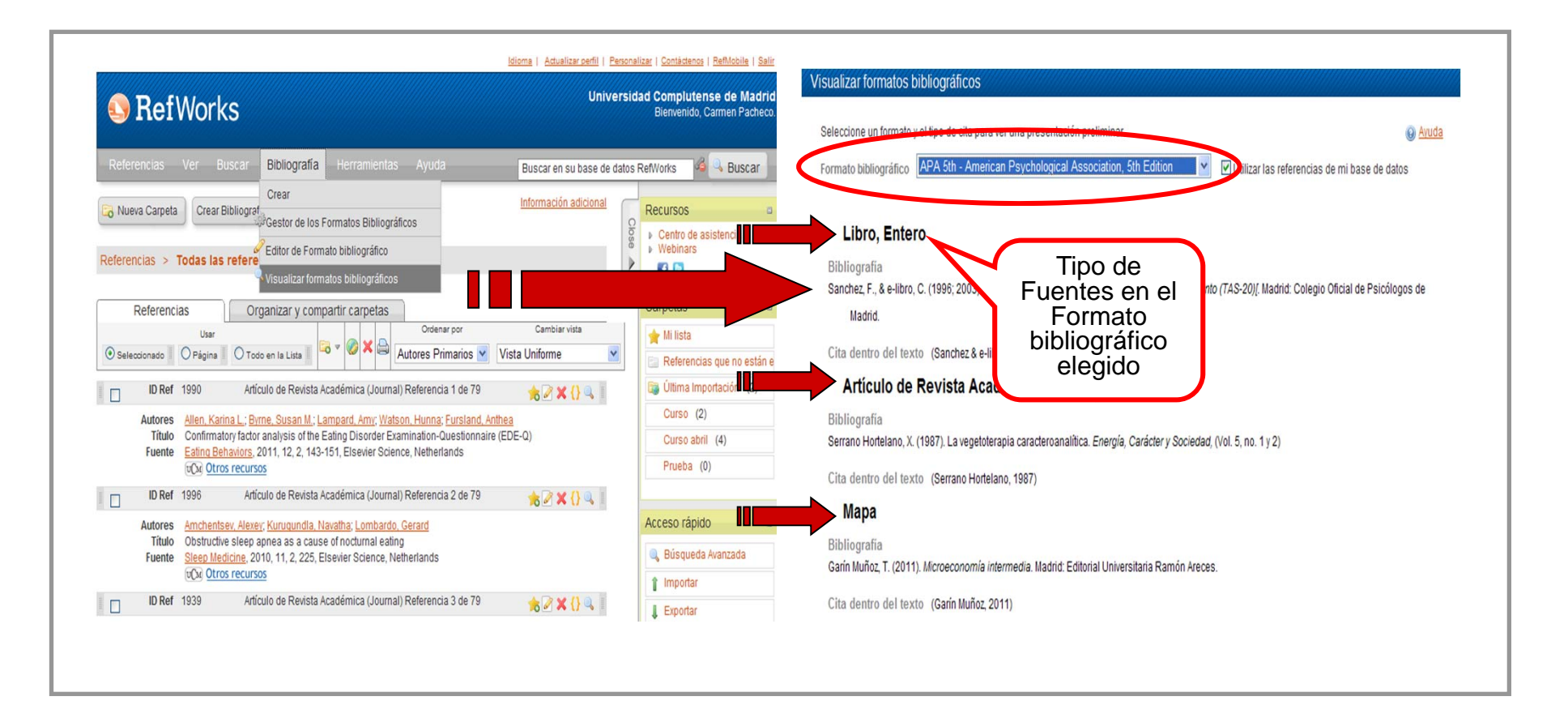

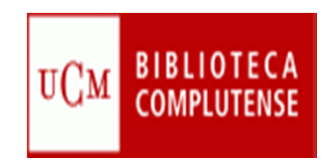

## CITA Y BIBLIOGRAFÍA 📲 📲

Elaborar Citas y Bibliografía.

- a) Con Write-N-Cite para Windows. Esta herramienta permite:
  - Incluir citas en un documento mientras se está elaborando.
  - Crear la bibliografías de las citas.

| Referencias Ver Busca                                                                                                    | r Bibliografía Herramienta                                                                                                    | as Ayuda                                                                                                    | Buscar en su base de dato                                                                                                    | s RefWorks 🧉 🤒 Buscar 🚽                                                                                                    |
|----------------------------------------------------------------------------------------------------|----------------------------------------------------------------------------------------------------|----------------------------------------------------------------------------------------------------|----------------------------------------------------------------------------------------------------|----------------------------------------------------------------------------------------------------|
| Referencias > Todas las refe                                                                                                    | grafía 💿 Nueva Write-N-Cite<br>RefGrab-It<br>Prencias                                                                                                    | guridad y restaurar                                                                                                    | Para instalar <b>Write-N-</b><br><b>Cite</b> pinchamos en la<br>pestaña de<br>Herramientas.                                                                                                    | Recursos<br>Centro de asistencia<br>Webinars<br>()                                                                                                    |
| Referencias<br>Usar<br>Seleccionado Página O<br>ID Ref 1990<br>Autores<br>Título<br>Fuente Allen, Karina L.:<br>Confirmatory fat<br>Eating Behavior<br>USA | Organizar y compartir carpetas<br>Todo en la Lista II Correction Construction Constru | Ordenar por<br>Autores Primarios<br>al) Referencia 1 de 79<br>atson, Hunna; Fursland, A<br>examination-Questionnair<br>ence, Netherlands | Cambiar vista<br>Vista Uniforme<br>Cambiar vista<br>(Sama Cambiar vista)<br>(Sama Cambiar vista) | Carpetas Carpetas Car |
| ID Ref     1996       Autores     Amchentsev, All       Título     Obstructive sleet       Fuente     Sleep Medicine       UCM     Otros rect              | Artículo de Revista Académica (Journ<br><u>exey; Kuruqundla, Navatha; Lombard</u><br>ep apnea as a cause of nocturnal eat<br>, 2010, 11, 2, 225, Elsevier Science, I<br><u>ursos</u>                                                                                                    | nal) Referencia 2 de 79<br><u>Io, Gerard</u><br>Iing<br>Netherlands                                                                      | ★ 🖉 🗙 {} 🔍 📗                                                                                                    | Acceso rápido a<br>Búsqueda Avanzada                                                                                                    |

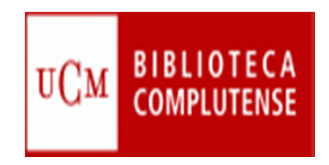

## CITA Y BIBLIOGRAFÍA 📲

|             |                                                                                                    | Idioma   Actualizar perfil   Personalizar   Contáctenos   Ref                                                                                                    |
|-------------|----------------------------------------------------------------------------------------------------|----------------------------------------------------------------------------------------------------|
|             |                                                                                                    | Universided Compluteree                                                                                                    |
| <b>5</b> K  | Write-N-Cite                                                                                                    |                                                                                                    |
| Referencia  | What could be easier than clicking a button to references while you write your paper?                                                                                                    | o cite How do I log into Write-N-Cite 4 using my institution<br>credentials?                                                                                                    |
| 💫 Nueva Ca  | Write-N-Cite allows you to cite references from your Ref<br>account with just a few clicks. With Write-N-Cite you car<br>choose from thousands of bibliography styles and wate<br>instantly formats your in-text citations, footnotes and<br>bibliography | efWorks If you use your institution's credentials (Athens, Shibboleth or Proxy)<br>n to log in to RefWorks, you MUST copy and use this code on the Write-<br>ich as it N-Cite 4 login screen: |
| Referencias | Do you have questions about the latest version of Write-<br>Write-N-Cite 42 See our frequently asked questions.                                                                                                    | 455c7446577b45566353566e44143702lc0204046d242413083230<br>150flc3016373d2e290e317d1a550d1d0f3f262069472506221416<br>3d342e3d200240                                                            |
| Refe        |                                                                                                    |                                                                                                    |
| Selecciona  | New ProQuest for Word (WNC) f Código va<br>Sep 09, 2014                                                                                                    | rálido Downloads Descargar<br>Write-N-Cite                                                                                                    |
| DI DI       | We are pleased to announce the latest<br>ProQuest for Word for both Windows (v.<br>(v. 4.4.1225) which resolves the following                                                                                                    | de<br>oras Write-N-Cite Constant Constant<br>Version: 4.4.1272 (2014-09-09) @<br>For Windows XP, Windows Vista, Windows 7 and                                                                 |
| Título de   | formatting iccupe:<br>Wite-N-Cite <sup>®</sup> Login                                                                                                    | Windows 8<br>Supports Word 2007, Word 2010 and Word 2013                                                                                                    |
| Ca          | Login to RefWorks using                                                                                                    | Having trouble installing Write-N-Cite 4? Our <u>installation guide</u> might<br>below or you may need to check the <u>Mac</u> or <u>Windows</u> software                                     |
|             | You can find your code on the Write-N-Cite download page within RefWorks                                                                                                    | Código con <sup>ments.</sup>                                                                                                    |
| A           | Or                                                                                                    | nombre de                                                                                                    |
| Título d    | Group Code:                                                                                                    | usuallo y liel versions                                                                                                    |
| Ca          | Password:                                                                                                    | Write-N-Cite 4 for Word (Mac) 21.3 Mb                                                                                                    |
|             | Login                                                                                                    | alic, Version: 4.4.1237 (2014-11-04) (2)                                                                                                    |
|             | Cancel                                                                                                    | 10.8 (Mountain Lion)                                                                                                    |
| Rea         | ady.                                                                                                    | Supports Word 2008 and Word 2011                                                                                                    |

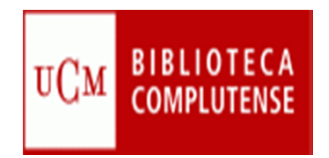

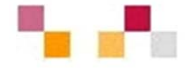

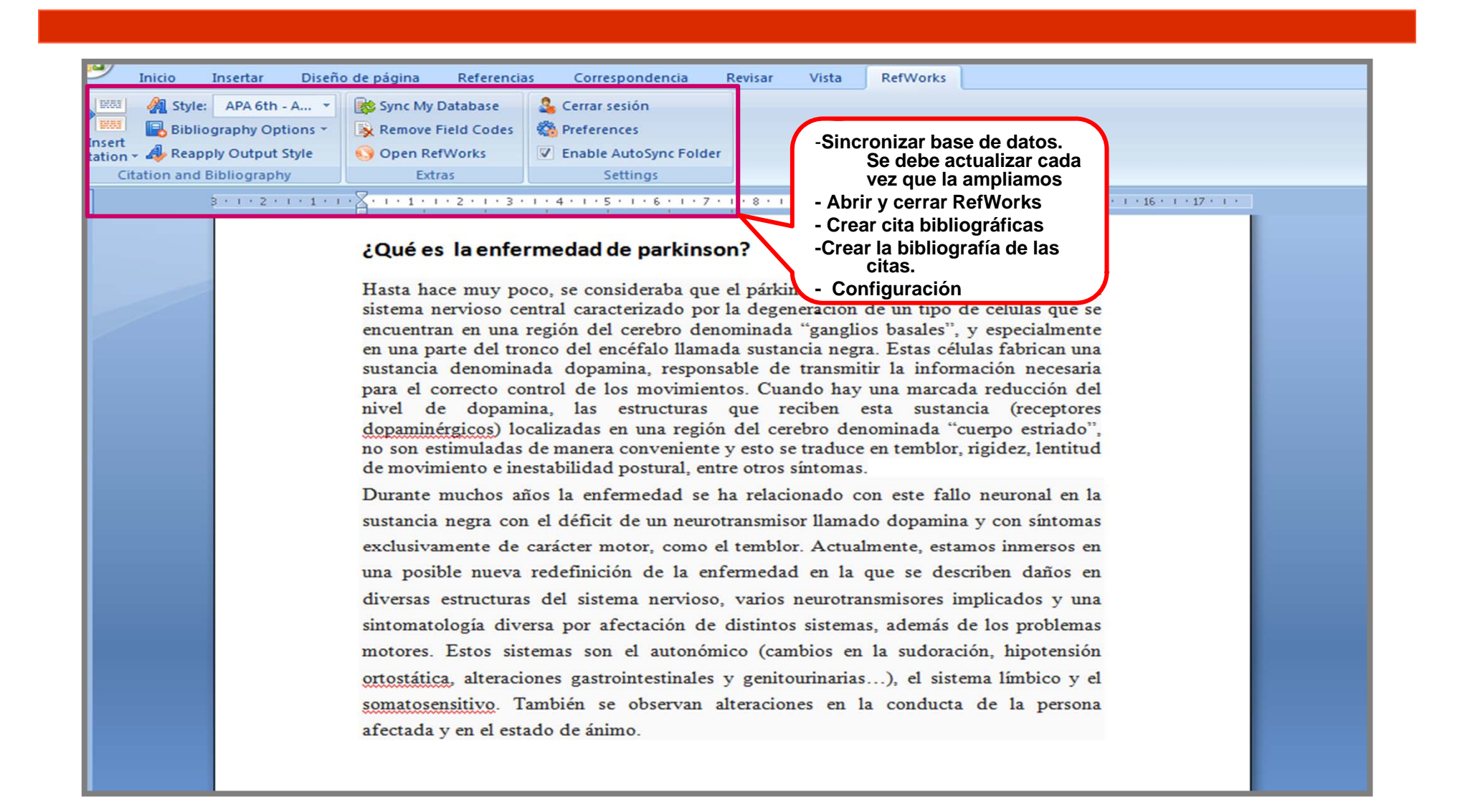

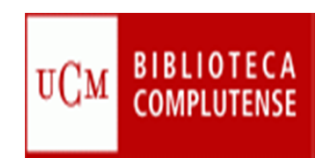

## CITA Y BIBLIOGRAFÍA 🐁 📭

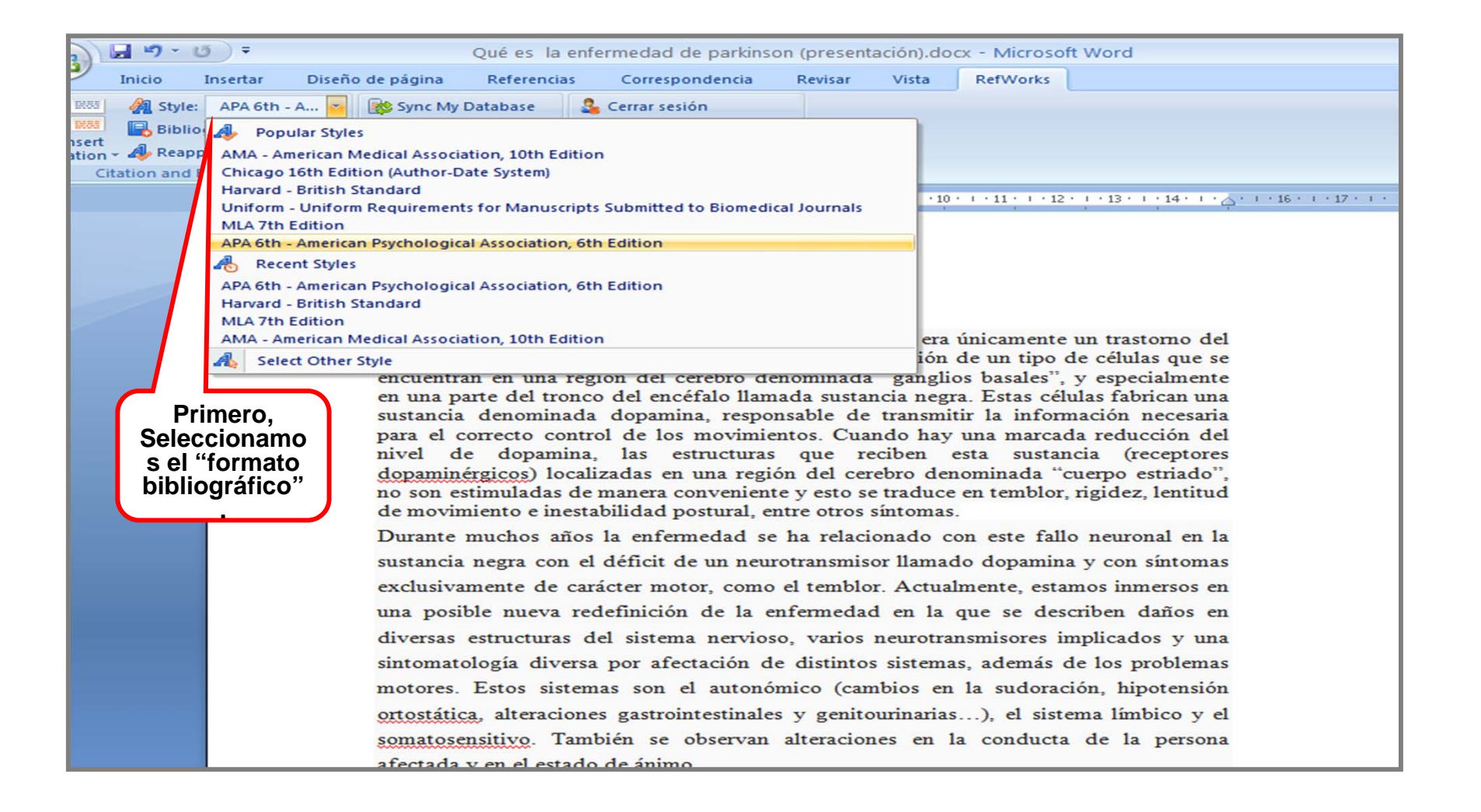

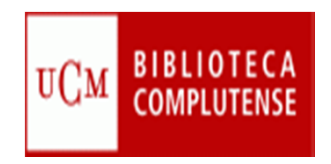

## CITA Y BIBLIOGRAFÍA 📲

|                                                                                                    |                        | Qué                                           | es la enfe                                                                                            | ermedad de pa                                                                                                    | rkinson (present                                                                                          | ación).do                                          | cx - Microsoft Word                                                                                                    |     |
|----------------------------------------------------------------------------------------------------|------------------------|-----------------------------------------------|----------------------------------------------------------------------------------------------------|----------------------------------------------------------------------------------------------------|----------------------------------------------------------------------------------------------------|----------------------------------------------------|----------------------------------------------------------------------------------------------------|-----|
| Inicio Inserta                                                                                                    | r Diser                | ño de página Re                               | ferencias                                                                                             | Corresponden                                                                                                    | cia Revisar                                                                                               | Vista                                              | RefWorks                                                                                                    |     |
| Image: Style     APA       Image: Style     APA       Image: Style     Bibliography       Insert tation     A Reapply Out | options ~<br>Options ~ | Sync My Datab<br>Remove Field<br>Open RefWord | oase 🔮<br>Codes 📽<br>ks 🗹                                                                             | Cerrar sesión<br>Preferences<br>Enable AutoSyn                                                                                           | c Folder                                                                                                  |                                                    |                                                                                                    |     |
| Cation and Bibliog                                                                                                    | aphy                   | sert/Edit Citation                            |                                                                                                    | Settings                                                                                                    |                                                                                                    |                                                    |                                                                                                    |     |
| 3.11                                                                                                    |                        | Not in Folder                                 |                                                                                                    |                                                                                                    | Search Refe                                                                                               | rences                                             |                                                                                                    |     |
|                                                                                                    |                        | AFASIAS                                       | Author                                                                                                |                                                                                                    | Year                                                                                                    | Title                                              |                                                                                                    | ~   |
|                                                                                                    |                        |                                               | Age Concern Institute                                                                                 |                                                                                                    | 1988                                                                                                    | The Livi                                           | ng will: consent to treatment at                                                                                                    | the |
| E Docur                                                                                                    | Document<br>ETICA      | Al-Omari,                                     | F.A.                                                                                                  | 2014                                                                                                    | Oral reh                                                                                                  | abilitation of Parkinson's disease                 | e pat <mark>∽</mark>                                                                                                    |     |
| Después,<br>Seleccionamo<br>s "Insertar<br>cita"<br>Seleccionamo<br>s "carpeta y<br>referencia"                           |                        | Last inported                                 | Edit Refe<br>Hide<br>Hide<br>Hide<br>Preview<br>(Age C<br>Medica<br>Compose<br>Age Conce<br>[New Refe | rences<br>Year<br>Author<br>Prefix:<br>Citation<br>(a<br>oncern Institute<br>I Law and Ethi<br>Citation<br>ern Institute of C<br>erence] | Suppress Pages<br>Override Pages<br>APA 6th - America<br>e of Gerontolog<br>cs, 1988)<br>Gerontology, 198 | Suffix<br>an Psycholo<br>y & King'<br>8, The Livit | Make Footnote Bibliography onl Control of the second second secon | Y   |
| Vemos la Cita                                                                                                    |                        | [                                             | Override                                                                                              | e Default Orderin                                                                                                    | g                                                                                                    |                                                    | OK Cance                                                                                                    | :I  |
| referencia<br>bibliográfica                                                                                               | J                      | motores. Est<br>ortostática, a                | os sistem<br>lteracione                                                                               | as son el au<br>s gastrointest                                                                                                    | tonómico (car<br>inales y genito                                                                          | nbios en<br>ourinarias                             | la sudoración, hipotensión<br>), el sistema límbico y e                                                                                                    | 1   |
| somatosensitivo. También se observan alteraciones en la conducta de la persona                                            |                        |                                               |                                                                                                    |                                                                                                    |                                                                                                    |                                                    |                                                                                                    |     |

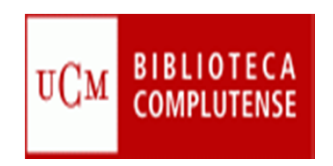

# CITA Y BIBLIOGRAFÍA

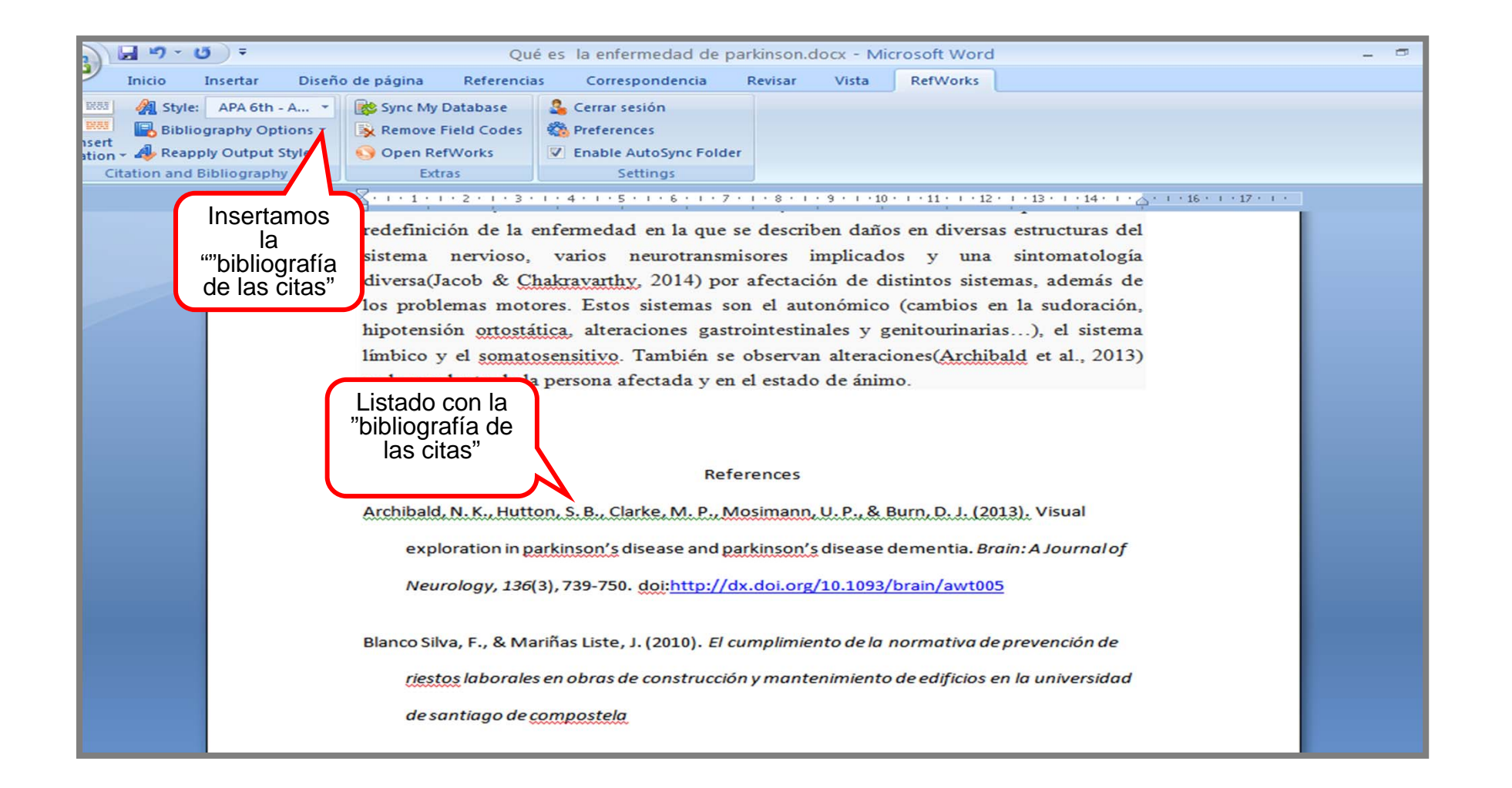

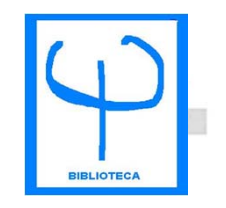

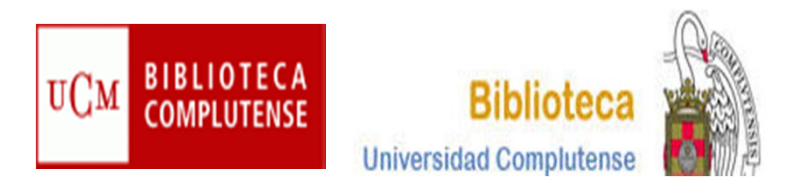

## CURSO GESTOR BIBLIOGRÁFICO REFWORKS

BIBLIOTECA DE PSICOLOGÍA CURSO 2014-2015